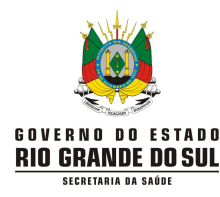

# Manual de Navegação e Preenchimento do e-SUS Notifica

# Módulo Notificação de Síndrome Gripal Módulo Monitoramento de Contatos

Versão 1 - junho de 2021

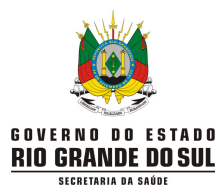

# Apresentação do Manual

As informações contidas no presente "**Manual de Navegação e Preenchimento do Sistema e-SUS Notifica**" são baseadas no "Tutorial de Navegação do Ministério da Saúde" (Versão 4 de Maio de 2021 – link de acesso: <u>https://datasus.saude.gov.br/wp-content/uploads/2021/05/Tutorial-de-</u><u>Navegacao-e-SUS-VE atualizado 04 05.pdf</u>), sendo que foram realizadas algumas adaptações conforme as necessidades evidenciadas pelas dúvidas de preenchimento reportadas pelos usuários do Sistema no estado do Rio Grande do Sul.

É muito importante preencher e encerrar correta e oportunamente as "Fichas de investigação de SG suspeito de doença pelo Coronavírus 2019" no Sistema. Além de retrabalho ao acessar as fichas, o atraso na informação prejudica a análise epidemiológica mais próxima à realidade. Portanto, as notificações que tiverem "inconsistências\*" devem ser corrigidas antes de serem contabilizadas no painel da SES/RS (https://ti.saude.rs.gov.br/covid19/).

Na nova versão do Sistema, de maio de 2021, o módulo "Monitoramento de Contatos" foi acrescentado para registro dessa atividade, que visa identificar precocemente os sinais e sintomas da doença sob suspeita em pessoas que tiveram contato com caso confirmado e orientar a busca por atenção médica.

Lembre-se que conforme o perfil habilitado (autocadastro, gestor municipal, gestor estadual) e acesso a diferentes módulos, alguns campos podem estar indisponíveis na sua visualização de tela conforme apresentado neste Manual.

Para acessar o Sistema de Notificação e-SUS Notifica:

https://notifica.saude.gov.br/login

Para acessar a página de suporte do Sistema e-SUS Notifica:

https://datasus.saude.gov.br/notifica/

\*informações incoerentes que não são lógicas entre si. Exemplos: notificação com resultados de exames positivos e classificados como descartados; resultados de exames negativos classificados como confirmado laboratorial; classificação como confirmado laboratorial, mas sem informações sobre o tipo e o resultado do teste; entre outros.

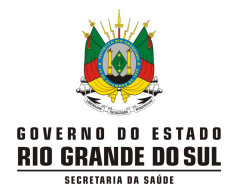

# Sumário

| 1.  | Como cadastrar-se no Sistema                                          | 4  |
|-----|-----------------------------------------------------------------------|----|
| 2.  | Visão Geral do Sistema                                                | 6  |
| 3.  | Orientações Gerais                                                    | 8  |
| 4.  | Como registrar uma nova notificação                                   | 9  |
| 5.  | Como pesquisar um caso notificado                                     | 17 |
| 6.  | Como editar um caso notificado                                        | 19 |
| 7.  | Como visualizar um caso notificado                                    | 20 |
| 8.  | Como classificar o caso notificado                                    | 21 |
| 9.  | Como encerrar um caso notificado                                      | 23 |
| 10. | . Como cancelar um caso notificado                                    | 25 |
| 11. | . Como imprimir um caso notificado                                    | 26 |
| 12. | . Como visualizar um histórico de registro                            | 27 |
| 13. | . Como acompanhar a lista dos casos notificados (gestores municipais) | 28 |
| 14. | . Monitoramento de contatos                                           | 31 |
|     | 14.1. Como registrar os contatos                                      | 31 |
|     | 14.2. Como pesquisar os contatos                                      | 36 |
|     | 14.3. Como exportar os contatos                                       | 37 |
|     |                                                                       |    |
|     | ANEXO I – Como configurar a planilha exportada em LibreOffice         | 39 |
|     | ANEXO II – Como configurar a planilha exportada em Microsoft Excel    | 42 |

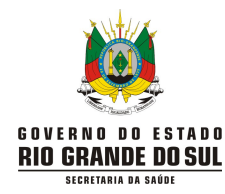

# 1. <u>Como cadastrar-se no Sistema:</u>

• Clique em "criar acesso" conforme imagem abaixo:

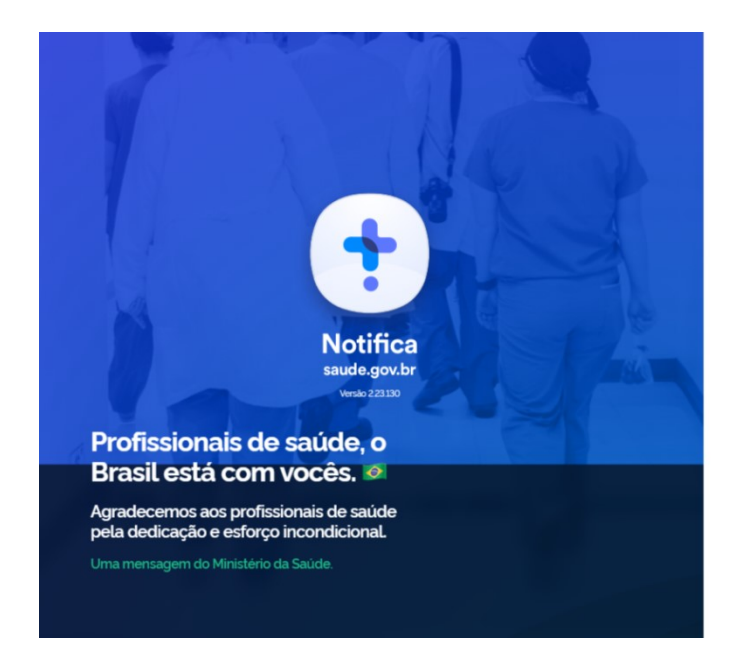

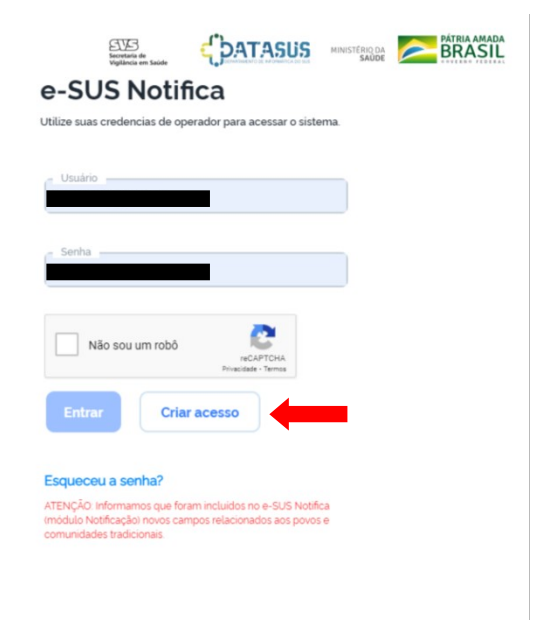

• Clicando em "Criar acesso" aparecerá a seguinte tela:

| 6                                                   |                   |
|-----------------------------------------------------|-------------------|
| ome                                                 | <br>Nome da Mãe   |
| IES                                                 | <br>              |
|                                                     | ) Não possui CNES |
| stado                                               | <br>Municipio     |
|                                                     |                   |
| elefone                                             | Ocupação          |
|                                                     |                   |
| Notificação de COVID19                              |                   |
| Notificação de Evento Adverso                       |                   |
|                                                     |                   |
| Dados de Vacinação                                  |                   |
| Dados de Vacinação<br>Monitoramento Contato         |                   |
| Dados de Vacinação<br>Monitoramento Contato<br>enha | Confirmar Senha   |
| Dados de Vacinação<br>Monitoramento Contato<br>enha | Confirmer Senha   |
| Dados de Vacinação<br>Monitoramento Contato<br>enha | Confirmer Senha   |
| Dados de Vacinação<br>Monitoramento Contato<br>enha | Confirmer Senha   |

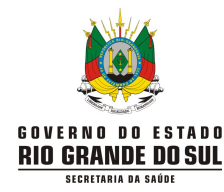

Preencha os campos que aparecem nessa tela, conforme instruções:

- E-mail: insira seu e-mail funcional.
- **CPF:** insira seu CPF (Cadastro de Pessoa Física).
- Data de Nascimento: insira sua data de nascimento.
- Nome: insira seu nome completo.
- Nome da Mãe: insira o nome completo da sua mãe.
- CNES: insira o nº de seu CNES (Cadastro Nacional de Estabelecimento de Saúde). Se não possuir CNES, selecione uma das opções:
  - Profissional Liberal sem cadastro no CNES.
  - Pessoa Jurídica sem cadastro no CNES. Neste caso, informe o número do CNPJ, no campo que ficará disponível.
- Estado: selecione seu Estado.
- **Município:** selecione seu Município.
- **Telefone:** insira seu telefone, com DDD.
- Ocupação: insira sua ocupação (conforme Classificação Brasileira de Ocupações CBO).
- Selecione a opção "Notificação de COVID-19" e/ou "Monitoramento Contato".
- Senha: crie sua senha de acesso.
- **Confirmar senha:** insira novamente sua senha de acesso.
- Selecione a opção "Não sou um robô".
- Selecione a opção "Cadastrar" para efetuar o seu cadastramento ou selecionar a opção "Voltar" para alterar as informações inseridas.
- Após a conclusão do cadastro, você receberá um e-mail de confirmação para acesso ao Sistema e-SUS Notifica. O cadastro padrão do usuário segue o perfil Autocadastro. Para que o usuário possa iniciar as notificações, ele deve entrar em contato com a vigilância epidemiológica local para que haja aprovação desse cadastro. Sem essa aprovação não será possível para o usuário notificar os casos.
- Com isso, você poderá notificar casos suspeitos, informando o resultado dos testes. Também será possível consultar as notificações realizadas. Caso o usuário seja o responsável pela vigilância epidemiológica municipal e/ou pelo monitoramento de contatos, deverá solicitar habilitação como perfil gestor municipal para o gestor estadual ou para outro gestor municipal do próprio município.

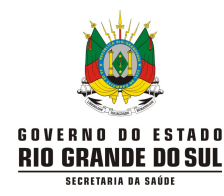

# 2. <u>Visão Geral do Sistema:</u>

• Ao entrar no Sistema você verá a seguinte tela:

| e-SUS Notifica                          | Formulários      |                                |                        |
|-----------------------------------------|------------------|--------------------------------|------------------------|
| Estadual                                | 😫 Formulários    |                                |                        |
| CNES<br>Porto Alegre, Rio Grande do Sul | Q Pesquisar      |                                |                        |
| ESTABELECIMENTO                         | Formulário       | Descrição                      |                        |
| 😫 Notificações                          | Coronavírus      | COVID19                        | + ©                    |
| 🐯 Gestao de Usuários 🗲                  | Eventos Adversos | Eventos Adversos Pós Vacinação | + ©                    |
| 게 Meus Dados                            |                  |                                |                        |
| 🗞 Dados Vacinação COVID19               |                  |                                |                        |
| 🗗 Sair com segurança 🕇                  |                  |                                |                        |
| Secretaria de<br>Viellància em Saide    |                  |                                | MINISTÉRIO DA<br>SAŬDE |

- Observe as explicações dessa tela:
  - Usuário: nome e perfil; informações relativas ao usuário, geradas pelo cadastro; nada a preencher.
  - CNES: número do CNES ou CPF (se não possui CNES), cidade e UF; informações relativas ao usuário, geradas pelo cadastro no Sistema; nada a preencher.
  - Notificações: acesso às notificações; nessa mesma tela já está disponível o Formulário "Coronavírus" com a "Descrição" de seu conteúdo. Para acessar as opções que o formulário oferece, clique no "olho" para acesso as notificações registradas ou no "+"para registro de nova notificação, conforme seja a sua necessidade.
  - Gestão de usuários: somente terá acesso o perfil gestor; permite edição, alteração de perfil, confirmação de e-mail, bloqueio, desbloqueio, aprovação de cadastro e pesquisa de usuários.
  - Meus Dados: acesse se houver necessidade de alteração dos dados de cadastro do usuário (edição dos dados do usuário).
  - Dados de vacinação COVID-19: acesso aos dados de pacientes vacinados.
  - Formulários: apresenta os formulários disponíveis.
  - Descrição: descreve o conteúdo de cada formulário.

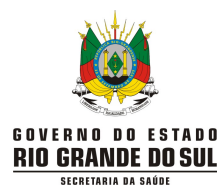

- "+": clique para adicionar uma nova notificação. Para instruções sobre como adicionar uma nova notificação veja o item "4. Como <u>registrar</u> uma nova notificação".
- "olho": clique para localizar as notificações já registradas no Sistema. É possível pesquisar as notificações e exportá-las. Em cada uma das notificações, nos três pontos ao final da linha, poderão ser realizadas as ações de edição, encerramento, cancelamento, visualização, histórico e impressão.

| e-SUS Notifica<br>Versão 223.125 | ← Notificações                             |               |                    |                      |                         |                  |                         |                                            |             |
|----------------------------------|--------------------------------------------|---------------|--------------------|----------------------|-------------------------|------------------|-------------------------|--------------------------------------------|-------------|
| Estadual                         | Coronavírus<br>Notificações / Formulário / | Coronavirus   |                    |                      |                         |                  | Ø Veri                  | ficar Exportações                          | 2. Incluir  |
| Porto Alegre, Rio Grande do Sul  | Q Pesquisar                                | •             | -                  |                      |                         |                  |                         | 0 = ØB                                     | cportar CSV |
| 🖹 Notificações                   | Número Notificação                         | Nome Completo | Data de Nascimento | Estado de Residência | Municipio de Residência | Telefone Celular | Resultado (PCR/Rápidos) | -                                          | Ações       |
| Gestao de Usuários               |                                            |               | 29/08/1964         | Rio Grande do Sul    | Porto Alegre            |                  | Negativo                |                                            | 1           |
| Meus Dados                       |                                            |               | 26/01/1987         | Rio Grande do Sul    | Erechim                 |                  | Negativo                |                                            | 1           |
| Dados Vacinação COVID19          |                                            |               | 20/09/1959         | Rio Grande do Sul    | Osório                  |                  | Negativo                | Editar Notificação                         |             |
| 🕑 Sair com segurança             |                                            |               | 29/05/2003         | Rio Grande do Sul    | Erechim                 |                  | Positivo                | Encerrar Notificação                       |             |
|                                  |                                            |               | 28/01/1960         | Rio Grande do Sul    | Itaqui                  |                  | Negativo                | Cancelar Notificação                       | 6           |
|                                  |                                            |               | 02/10/1972         | Rio Grande do Sul    | Frachim                 |                  | Nenation                | <ul> <li>Visualizar Notificação</li> </ul> |             |
|                                  | Linhas por páginas 10 🗸                    |               |                    |                      |                         |                  |                         | Histórico Notificação                      |             |
|                                  |                                            |               |                    |                      |                         |                  | -                       | Imprimir Notificação                       |             |
|                                  |                                            |               |                    |                      |                         |                  |                         | _                                          |             |
|                                  |                                            |               |                    |                      |                         |                  |                         |                                            |             |
|                                  |                                            |               |                    |                      |                         |                  |                         |                                            |             |
|                                  |                                            |               |                    |                      |                         |                  |                         |                                            |             |
|                                  |                                            |               |                    |                      |                         |                  |                         |                                            |             |

• Sair com segurança: clique ao terminar o trabalho no Sistema e-SUS Notifica.

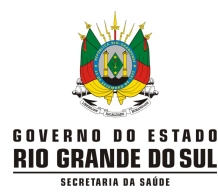

# 3. <u>Orientações Gerais:</u>

- Em indivíduos que realizam mais de um teste em momentos diferentes, recomenda-se notificar todos os testes com resultados negativos. Em caso de resultados positivos, em diferentes momentos, notifique apenas uma vez (para evitar duplicidade no Sistema) e priorize o registro de RT-PCR ao de Teste Rápido (TR) de Antígeno, e ao registro de qualquer teste sorológico (incluindo os TR de Anticorpo).
- Exceção: aqueles casos suspeitos ou prováveis de **reinfecção**, considerando a realização de teste de RT-PCR ou TR de Antígeno, deve-se obrigatoriamente notificar o segundo episódio também.
- Não notifique indivíduos com teste sorológico reagente com histórico de vacinação.
- Registro de resultados pelos laboratórios privados:
  - Os laboratórios privados devem estabelecer fluxos de comunicação com as vigilâncias epidemiológicas locais;
  - Orienta-se que os laboratórios notifiquem diretamente os resultados (positivos, negativos, inconclusivos/indeterminados), de todos os tipos de exames, no Sistema e-SUS Notifica.
- Campo de preenchimento obrigatório é aquele cuja ausência de dados impossibilita a inclusão da notificação no Sistema e-SUS Notifica.
- Quando se está trabalhando e o Sistema "trava", aperte a tecla "F5" do teclado do computador ou posicione o mouse sobre a barra de endereço e aperte na tecla ENTER no teclado do computador para que o Sistema "limpe" alguns dados de navegação e atualize as informações da página.

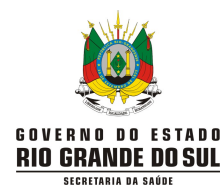

# 4. <u>Como registrar uma nova notificação:</u>

- Para registrar uma nova notificação você tem dois caminhos possíveis:
  - Clique no botão "+" na tela inicial:

| e-SUS Notifica<br>Versão 2 23 122     | Formulários      |                                |          |
|---------------------------------------|------------------|--------------------------------|----------|
| Estadual                              | E Formulários    |                                |          |
|                                       | Q Pesquisar      |                                |          |
| ESTABELECIMENTO                       | Formulário       | Descrição                      | <b>\</b> |
| 😫 Notificações                        | Coronavirus      | COVID-19                       | + ©      |
| Gestão de Usuários                    | Eventos Adversos | Eventos Adversos Pós Vacinação | + ⊚      |
| Meus Dados                            |                  |                                |          |
| 省 Dados Vacinação COVID19             |                  |                                |          |
| Sair com segurança                    |                  |                                |          |
|                                       |                  |                                | •        |
| Secretaria de<br>Violitineia em Saide |                  |                                |          |

<u>ou</u>

Após clicar no "olho", clique em "incluir":

| e-SUS Notifica<br>Versão 2 23 122 | ← Notificações                             |               |                    |                      |                       |                        |
|-----------------------------------|--------------------------------------------|---------------|--------------------|----------------------|-----------------------|------------------------|
| Estadual                          | Coronavírus<br>Notificações / Formulário / |               |                    |                      | Verificar exportações | A Incluir              |
| - ESTABELECIMENTO                 | Q Pesquisar                                |               |                    |                      | 0 ≂ ¢Ex               | portar CSV             |
| 😫 Notificações                    | Número Notification                        | Nome Completo | Data de Nascimento | Estado de Residência | Município de Residênc | Ações                  |
| Gestão de Usuários                |                                            |               | 06/08/1990         | Rio Grande do Sul    | Parobé                | 1                      |
| Meus Dados                        |                                            |               | 08/09/1999         | Rio Grande do Sul    | Canoas                | :                      |
| 发 Dados Vacinação COVID19         |                                            |               | 22/07/1991         | Rio Grande do Sul    | Seberi                | 1                      |
| C→ Sair com segurança             |                                            |               | 14/11/1992         | Rio Grande do Sul    | Caxias do Sul         | :                      |
|                                   |                                            |               | 07/07/2002         | Rio Grande do Sul    | Esteio                | -                      |
|                                   |                                            |               |                    |                      | MINISTÉRIO DA         | PATRIA AMADA<br>BRASIL |

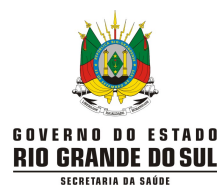

- Preencha os campos que irão aparecer ao clicar em um dos dois caminhos. O registro possui dois grupos de informações: "Identificação", na qual devem ser preenchidas as informações do paciente; e "Notificação", na qual devem ser preenchidas as informações sobre a doença do paciente (dados clínicos epidemiológicos).
- Veja as instruções de como preencher a nova notificação:

# Identificação:

| e-SUS Notifica<br>Versão 2.31134       | ← Registrar Notificação   |   |
|----------------------------------------|---------------------------|---|
| Estadual                               |                           |   |
| CNES                                   | Coronavírus               | ľ |
| Porto Alegre, Rio Grande do Sul        | IDENTIFICAÇÃO ^           |   |
| ESTABELECIMENTO                        | Tem CPF?                  |   |
| 🖹 Notificações                         | Sim Não                   |   |
| Gestao de Usuários                     | É profissional de saúde?  |   |
| Meus Dados                             | Sim Não                   |   |
| By Dados Vacinação COVID19             | Profissional de Segurança |   |
| Monitoramento                          | Sim Não                   |   |
| 🕞 Sair com segurança                   | CPF                       |   |
|                                        |                           | • |
| Secretaria de<br>Visibilinção em Saúde | MINISTERIO DA PATRIA AMAD | A |

- Tem CPF? (campo obrigatório): se selecionado "Sim", preencha o campo "CPF"; em caso de marcada a opção "Não", será solicitado o preenchimento do CNS (campo não obrigatório), na qual a identificação a ser digitada deve ser a do Cartão Nacional de Saúde e o Nome Completo da Mãe.
  - Caso já tenha uma notificação realizada com o mesmo CPF, é emitido um aviso de que há uma notificação com o CPF e a data em que foi realizado, mas esse aviso não impede que se prossiga com a notificação.

# ATENÇÃO: já existe uma notificação para este CPF realizada no dia 02/06/2021, número 4:

- Estrangeiro: clique em "Sim" se for estrangeiro; nesse caso inclua os dados do "País de Origem" e "Passaporte", que surgirão abaixo do campo "Data de Nascimento".
- É profissional de saúde? (campo obrigatório): clique em "Sim", caso o indivíduo com suspeita de COVID-19 seja profissional de saúde. Caso contrário, clique em "Não".

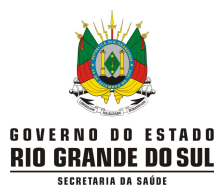

- Profissional de Segurança: clique em "Sim", caso o indivíduo com suspeita de COVID-19 seja profissional de segurança. Caso contrário, clique em "Não".
- CBO (campo obrigatório se o indivíduo é profissional de saúde): informe o código/ocupação do paciente.
- **CNS:** informe o Cartão Nacional de Saúde do paciente a ser notificado.
- CPF (campo obrigatório se selecionada a opção "Sim" no campo "Tem CPF?"): informe o CPF do paciente a ser notificado.
- Nome completo (campo obrigatório): informe o nome completo do paciente a ser notificado (sem abreviações). Importante: ao preencher confira se o nome foi digitado corretamente!
- Nome completo da Mãe (campo obrigatório se selecionada a opção "Não" no campo "Tem CPF?"): preencha com o nome completo da mãe do paciente (sem abreviações).
- Data de nascimento (campo obrigatório): informe a data de nascimento do paciente a ser notificado (dia/mês/ano).
- Sexo (campo obrigatório): informe o sexo do paciente a ser notificado (Masculino/Feminino).
- Raça/Cor (campo obrigatório): informe a raça/cor de pele autodeclarada pelo paciente (Branca/Preta/Amarela/Parda/Indígena/Ignorado).
- Etnia: será apresentado esse campo caso em "Raça/Cor" for selecionada a opção Indígena, tornando o campo obrigatório.
- Comunidade/Povo Tradicional? (campo obrigatório): de acordo com o Decreto 6.040 de 7 de fevereiro de 2017 (Política Nacional de Desenvolvimento Sustentável dos Povos e Comunidades Tradicionais) são "grupos culturalmente diferenciados e que se reconhecem como tais, que possuem formas próprias de organização social, que ocupam e usam territórios e recursos naturais como condição para sua reprodução cultural, social, religiosa, ancestral e econômica, utilizando conhecimentos, inovações e práticas gerados e transmitidos pela tradição".
  - Caso seja marcada a opção "sim" será apresentado um campo para registro de qual comunidade/povo tradicional o paciente faz parte. São eles: agroextrativistas, caatingueiros, caicaras, cerrado, ciganos, comunidades de fundo e fecho de pasto, extrativistas, faxinalenses, geraizeiros, marisqueiros, pantaneiros, pescadores artesanais, pomeranos, povos indigenas, povos quilombolas, quebradeiras de coco babacu, retireiros, ribeirinhos, seringueiros, povos de terreiro/matriz africana, vazanteiros, outros, acampada, andirobeiras, apatridas, assentada, camponeses, castanheiras, catadores de mangaba, isqueiros, jangadeiros, migrantes, morroquianos, populacoes atingidas por barragens, populacao circense, refugiados, trabalhadores rurais assalariados, trabalhadores rurais temporarios, varjeiros.

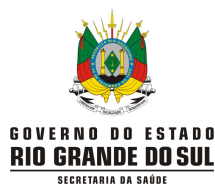

- CEP (campo obrigatório): informe o código de endereçamento postal do logradouro da residência do paciente a ser notificado. Se o paciente não sabe o CEP, sugerimos que o notificador realize a pesquisa na internet e, como última alternativa, preencha com 00000-000.
- Logradouro (campo obrigatório): informe o tipo (avenida, rua, travessa, etc) e nome completo do logradouro da residência do paciente a ser notificado; se estrangeiro, preencha com dados do endereço onde esteja hospedado.
- Número: informe o número do logradouro da residência do paciente. Em caso de ausência, preencha como "SN" (sem número).
- Complemento: informe o complemento do logradouro (ex: Bloco B, apto 102, etc) da residência do paciente a ser notificado.
- Bairro (campo obrigatório): informe o nome do bairro de residência do paciente a ser notificado.
- Estado de residência (campo obrigatório): informe o estado referente à residência do paciente a ser notificado.
- Município de residência (campo obrigatório): informe o município referente à residência do paciente a ser notificado.
  - Para *pessoas privadas de liberdade* os campos obrigatórios referentes ao endereço devem ser preenchidos com o endereço do estabelecimento prisional no qual se encontra.
  - Para *pessoas em situação de rua ou sem domicílio*, os campos obrigatórios referentes ao endereço devem ser preenchidos conforme descrito abaixo:
    - ✓ Campo CEP: informe código de endereçamento postal do logradouro da residência do paciente ou se não sabe o CEP, preencha com 00000-000.
    - ✓ Campo Logradouro: preencher um termo "inexistente", caso a pessoa não tenha endereço.
    - ✓ Campo Complemento: preencher com a informação equivalente ao grupo populacional que pertence, ou seja, situação de rua ou sem domicílio.
    - ✓ Campo Número: preencher com SN, caso não tenha.
- Telefone Celular (campo obrigatório): informe o telefone celular, com DDD, para contato do paciente.
- Telefone de Contato: informe o telefone fixo, com DDD, para contato do paciente. É obrigatório o preenchimento em apenas um campo de Telefone.
- E-mail: informe o e-mail do paciente.

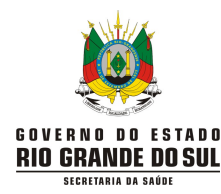

### Notificação:

| e-SUS Notifica                                                                                                    | ← Registrar Notificação                                                                                                    |
|----------------------------------------------------------------------------------------------------|----------------------------------------------------------------------------------------------------|
| Estadual         CNES         Porto Allegre, Rio Grande do Sul         ESTARELECIMINTO <ul> <li>Notificações</li> <li>Gestao de Usuários</li> <li>Meus Dados</li> </ul> <ul> <li>Pados Vacinação COVID19</li> </ul> Sair com segurança | NOTIFICAÇÃO   Data da Notificação   10/05/2021   Sintomas   Dor de Garganta   Dispneia   Febre   Tosse   Outros   Dor de Cabeça   Distúrbios Outrativos   Distúrbios Olfativos   Coriza   Assintomático |
| Storttatu de<br>Vestilanda em Sade                                                                                                    | MINISTERIO DA CONTRA ANADA                                                                                                    |

- Data da Notificação (campo obrigatório): informe a data do preenchimento da ficha de notificação. Por padrão, o Sistema informa a data na qual o formulário está sendo acessado, podendo ser modificado pelo usuário.
- Sintomas (campo obrigatório): marque os sintomas relatados pelo paciente. Se for marcada a opção "Outros" abrirá um campo "Descrição do sintoma". Assim, nesse campo especifique o sintoma relatado pelo paciente, desde que não esteja na lista de sintomas.
  - Quando o indivíduo não tiver sintomas, marque a opção "Assintomático"; não escrever em "outros": "sem sintomas" ou "assintomático".
  - Assinale o campo "Distúrbios gustativos" quando o sintoma for ageusia (perda de paladar) e o campo "Distúrbios olfativos" quando o sintoma for anosmia (perda do olfato); não escrever esses sintomas em "outros".
  - Utilize o campo "Outros" para: informar resultado do exame tomográfico para os casos confirmados por critério Clínico-imagem; informar casos confirmados por critério Clínico-epidemiológico (escreva: CONTATO COM e coloque o nome completo do caso confirmado); informar se o paciente já foi vacinado (escreva: VACINA COVID-19 laboratório da vacina e datas da vacinação dd/mm/aaaa); notificação de reinfecção (escreva: SUSPEITA DE REINFECÇÃO ou PROVÁVEL REINFECÇÃO).

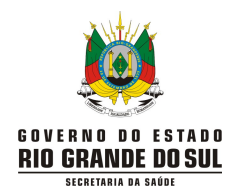

| e-SUS Notifica                                                                                                    | ← Registrar Notificação                                                                                                    |
|----------------------------------------------------------------------------------------------------|----------------------------------------------------------------------------------------------------|
| Estadual         CNES         Porto Alegre, Rio Grande do Sul         ESTABLECEMENTO         Image: Comparison of the state of the state of the | Assintomático     Data do ínicio dos sintomas     Data do ínicio dos sintomas     Campo obrigatório     Candições     Doenças respiratórias crónicas descompensadas   Doenças cardíacas crónicas   Doenças cardíacas crónicas   Doenças renais crónicas em estágio avançado (graus 3, 4 ou 5)   Imunossupressão   Gestante   Portador de doenças cromossómicas ou estado de fragilidade   Puérpera (até 45 dias do parto)   Obesidade |
| Secretaria de<br>Violância em Saúde                                                                                                    | MINISTERIO DA PATRIA AMADA<br>SADE                                                                                                    |

- Data do início dos sintomas (campo obrigatório): informe a data de início dos sintomas.
   Para qualquer situação, a data do início dos sintomas não pode ser posterior à data de coleta de teste, pois constarão como inconsistências.
  - Em indivíduos assintomáticos, a data do início dos sintomas deve ser igual à data de coleta (ou a data da notificação na ausência da primeira data).
- Condições: marque as condições (comorbidades) relatadas pelo paciente a ser notificado.

| e-SUS Notifica            | ← Registrar Notificação             |
|---------------------------|-------------------------------------|
| Estaduat                  | Obesidade                           |
| CNES                      | Estado do Teste                     |
|                           | 🧭 Solicitado                        |
| ESTABELECIMENTO           | Coletado                            |
| Notificações              | Concluido                           |
| estao de Usuários         | Exame Não Solicitado                |
| Meus Dados                | Tipo de Teste                       |
| 🕹 Dados Vacinação COVID19 | C TESTE RÁPIDO - ANTICORPO          |
| 🕞 Sair com segurança      | C TESTE RÁPIDO - ANTÍGENO           |
|                           | C RT-PCR                            |
|                           | C Teste sorológico                  |
|                           |                                     |
|                           |                                     |
|                           | MINISTERIO DA PATRIA AMADA<br>SADOR |

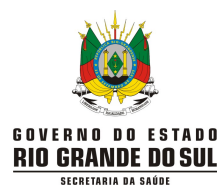

- Estado do Teste: informe se o exame foi "Solicitado", "Coletado", "Concluído" ou "Exame Não Solicitado". De acordo com o "Estado de Teste" marcado serão apresentados diferentes campos:
  - Se selecionadas as opções "Solicitado", "Coletado" ou "Concluído" deve também ser preenchido o "Tipo de Teste", campo que será apresentado quando clicada uma das três opções.
  - Se selecionada a opção "Coletado", além de ser apresentado o campo "Tipo de Teste" também será apresentado o campo "Data do Teste".
  - Se selecionada a opção "Concluído", além de ser apresentado o campo "Tipo de Teste" também será apresentado o campo "Resultado do Teste".

| e-SUS Notifica                                                                                              | ← Registrar Notificação                                                                                                    |       |
|----------------------------------------------------------------------------------------------------|----------------------------------------------------------------------------------------------------|-------|
| Versile 231133         Estadual         Cress         Porto Alegre, Rio Grande do Sut         ESTABLICHENTO | Tipo de Teste         TESTE RÁPIDO - ANTICORPO         TESTE RÁPIDO - ANTÍGENO         RT-PCR         Teste sorológico         Data do Teste (PCR/Rapidos)         Resultado (PCR/Rapidos) | •     |
| SVG                                                                                                    | Negativo     Positivo     Inconclusivo ou Indeterminado                                                                                                    | AMADA |
| Secretaria de<br>Vegliència em Saúde                                                                        | MINISTERIO DA<br>SAUDE                                                                                                    | ASIL  |

- Tipo de Teste (campo obrigatório): informe o tipo de exame realizado pelo paciente. De acordo com o "Tipo de Teste" marcado serão apresentados diferentes campos:
  - Se selecionada as opções "Teste rápido anticorpo", "Teste rápido antígeno" e "RT-PCR", os campos "Data do Teste (PCR/Rápidos)" e "Resultado (PCR/Rápidos)" serão apresentados e devem ser preenchidos.
  - Caso o teste realizado tenha sido a "imunofluorescência de antígeno", deve ser assinalada a opção "Teste-Rápido Antígeno".
- Data do Teste (PCR/Rápidos): informe a data da coleta do exame realizada pelo paciente.
   Esse campo só é apresentado quando as opções "Teste rápido anticorpo", "Teste rápido antígeno" e "RT-PCR" forem marcados, tornando-se o campo obrigatório.

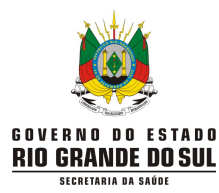

 Resultado (PCR/Rápidos): informe se o resultado do exame realizado foi "Negativo", "Positivo", "Inconclusivo ou Indeterminado" para PCR/Rápidos. Esse campo só é apresentado quando as opções "Teste rápido - anticorpo", "Teste rápido -antígeno" e "RT-PCR" forem marcados, tornando o campo obrigatório.

| e-SUS Notifica                                                                                                    | ← Registrar Notificação                                                                                                    |
|----------------------------------------------------------------------------------------------------|----------------------------------------------------------------------------------------------------|
| Execution         Cons         Porto Alegre, Rio Grande do Sul         ESTABLECMENTO         Image: Rio Grande do Sul         ESTABLECMENTO         Image: Rio Grande do Sul         Image: Rio Grande do Sul | Tipo de Teste  TESTE RÁPIDO - ANTICORPO  TESTE RÁPIDO - ANTIGENO  RT-PCR  Data do Teste (Sorológico)  Teste Sorológico  IgA IgA IgG IgA IgG IgA IgG IgM IgM IgM IgM |
|                                                                                                    | MEMISTERI DA PERAAMADA<br>SKUDE                                                                                                    |

- Se selecionada a opção "Teste sorológico" os campos "Data do Teste (Sorológico)" e "Teste Sorológico" (com as opções IgA, IgG, IgM e Anticorpos Totais) serão apresentados e devem ser preenchidos obrigatoriamente. Selecione "Teste Sorológico" se um dos seguintes exames foi realizado:
  - Enzimaimunoensaio (ELISA)
  - Imunoensaio por Eletroquimioluminescência (ECLIA)
  - Quimioluminescência (CLIA)
  - Imunofluorescência (FIA)
- Após selecionar quaisquer uma das opções IgA, IgG, IgM e/ou Anticorpos Totais, será apresentado, para cada item selecionado, as seguintes opções:
  - Reagente
  - Não Reagente
  - Inconclusivo ou Indeterminado
- Cabe ressaltar que é possível selecionar as opções "RT-PCR" e "Teste Sorológico" ao mesmo tempo.
- Ao término da inserção do (s) resultado (s) deve-se clicar em "Salvar".

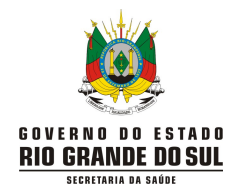

# 5. Como pesquisar um caso notificado:

Acesse o Sistema e clique no "olho":

| e-SUS Notifica                     | Formulários                                          |                                |     |
|------------------------------------|------------------------------------------------------|--------------------------------|-----|
| CNES                               | <ul> <li>Formulários</li> <li>Q Pesquisar</li> </ul> |                                |     |
| ESTABELECIMENTO                    | Formulário                                           | Descrição                      |     |
| Notificações                       | Coronavirus                                          | COVID-19                       | + . |
| 😂 Gestão de Usuários               | Eventos Adversos                                     | Eventos Adversos Pós Vacinação | + ⊚ |
| All Meus Dados                     |                                                      |                                |     |
| 👌 Dados Vacinação COVID19          |                                                      |                                |     |
| Sair com segurança                 |                                                      |                                |     |
|                                    |                                                      |                                |     |
| Secretaria de<br>Volitacia em Sade |                                                      |                                |     |

 Na próxima tela que irá aparecer, pesquise pelo nome do paciente ou pelo número da notificação. Após inserir a informação, deixe o cursor do mouse posicionado ao final e dê "enter":

| e-SUS Notifica            | ← Notificações                             |               |                    |                      |                       |             |
|---------------------------|--------------------------------------------|---------------|--------------------|----------------------|-----------------------|-------------|
| Estadual CNES             | Coronavírus<br>Notificações / Formulário / |               |                    |                      | Verificar exportações | A Incluir   |
|                           | Q. Pesquisar                               |               | +                  |                      | 0 ╤ ΦΒ                | kportar CSV |
| Notificações              | Número Notification                        | Nome Completo | Data de Nascimento | Estado de Residência | Município de Residênc | ^<br>Ações  |
| ਰਿਫ਼ਟੀ Gestão de Usuários |                                            |               | 06/08/1990         | Rio Grande do Sul    | Parobé                |             |
| Meus Dados                |                                            |               | 08/09/1999         | Rio Grande do Sul    | Canoas                |             |
| Bados Vacinação COVID19   |                                            |               | 22/07/1991         | Rio Grande do Sul    | Seberi                | ŧ           |
| 🕁 Sair com segurança      |                                            |               | 14/11/1992         | Rio Grande do Sul    | Caxias do Sul         |             |
|                           |                                            |               | 07/07/2002         | Rio Grande do Sul    | Esteio                |             |
|                           |                                            |               |                    |                      | MINISTÉRIO DA         | BRASIL      |

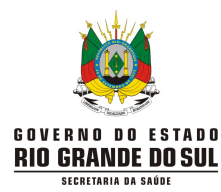

 A pesquisa também pode ser feita adicionando filtros ("Filtro Avançado"). Para tal, clique no ícone "pirâmide invertida" para filtrar a pesquisa a partir de critérios determinados, de acordo com os campos apresentados na tela:

| Estadual                    | Coronavirus<br>Notificações / Fo | rmulário / Coronavirus<br>Itro Avançado |                                       | <ul> <li></li></ul> | es & Incluir   |
|-----------------------------|----------------------------------|-----------------------------------------|---------------------------------------|---------------------|----------------|
| o Alegre, Rio Grande do Sul | ٩                                | Município                               | Evolução do caso                      | -<br>• •            | @ Exportar CSV |
| Notificações                | Número N                         | Porto Alegre X                          | · · · · · · · · · · · · · · · · · · · | Telefone Celular    | Ações          |
| Gestao de Usuários          | 43217756                         | Estado do Teste Classificação Final     | Resultado do CNES<br>Teste            |                     | 1              |
| Meus Dados                  | 43217756                         |                                         | ·                                     |                     | ł              |
| Dados Vacinação COVID19     | 432177561                        | Data da Notificacão Início              | Data da Notificacão Fim               |                     | 1              |
| Sair com segurança          | 432177561                        |                                         |                                       |                     | I              |
|                             | 432177560                        | Data de Nascimento Início               | Data de Nascimento Fim                |                     | 1              |
|                             | Linhas por                       |                                         | Confirmar Limpar Filtros Cancela      | •                   | 1-10 < >       |

- Não é necessário preencher todos os campos para pesquisar.
- Ao final da tela de "Filtro Avançado", clique em "Confirmar" para fazer a pesquisa:

|                                               | Notificações / Fi                            | ormulário / Coronavírus        |                               | @ Verificar Expo | rtações & Inclu |
|-----------------------------------------------|----------------------------------------------|--------------------------------|-------------------------------|------------------|-----------------|
|                                               | F                                            | iltro Avançado                 |                               | ×                |                 |
| Alegre, Rio Grande do Sul                     |                                              | Data da Notificacao Inicio     | Data da Notificacao Fim       |                  |                 |
| ELECIMENTO                                    | Q                                            |                                |                               | 0                |                 |
| Notificações                                  | Número N-                                    | Data de Nascimento Início      | Data de Nascimento Fim        | Telefone Celular | Ações           |
| Gestao de Usuários                            | 42217808                                     |                                |                               |                  | :               |
| Meus Dados                                    | 43217808                                     | Data da coleta do Teste Inicio | Data da coleta do Teste Fim   |                  |                 |
| Dados Vacinação COVID19                       | 43217808                                     |                                |                               |                  |                 |
| Sair com segurança                            | 43217000                                     | Data de Encerramento Inicio    | Data de Encerramento Fim      |                  |                 |
|                                               | 4321/000                                     |                                |                               |                  |                 |
|                                               | 43217806                                     |                                |                               |                  |                 |
|                                               | 43217806                                     |                                | Confirmar Limpar Filtros Canc | celar            |                 |
| Dados Vacinação COVID19<br>Sair com segurança | 43217806<br>43217806<br>43217806<br>43217806 | Data de Encerramento Inicio    | Data de Encerramento Fim      | į                |                 |

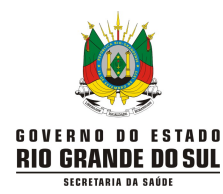

# 6. <u>Como editar um caso notificado:</u>

 Ao encontrar a notificação (vide item "5. Como <u>pesquisar</u> um caso notificado") que precisa ser editada, clique nos três pontinhos e selecione "Editar Notificação":

| Notificação       | Nome Completo | Data de Nascimento<br>29/08/1984<br>26/01/1987<br>20/09/1959<br>29/05/2003 | Estado de Residência<br>Reo Grande do Sul<br>Reo Grande do Sul<br>Reo Grande do Sul<br>Reo Grande do Sul | Municipio de Residência<br>Porto Alegre<br>Erechm<br>Osório<br>Erechm                                          | Telefone Celular | Resultado (PCR/Ripidos)<br>Negativo<br>Negativo<br>Negativo | O V DEg                | Ações      |
|-------------------|---------------|----------------------------------------------------------------------------|----------------------------------------------------------------------------------------------------|----------------------------------------------------------------------------------------------------|------------------|-------------------------------------------------------------|------------------------|------------|
| Notificação       | Nome Completo | Data de Nascimento<br>29/08/1964<br>28/01/1987<br>20/09/1959<br>29/05/2003 | Estado de Residência<br>Rio Grande do Sul<br>Rio Grande do Sul<br>Rio Grande do Sul<br>Rio Grande do Sul | Municipio de Residência<br>Porto Alegre<br>Erechim<br>Osónio<br>Erechim                                        | Telefone Celular | Resultado (RCR/Rápidos)<br>Negativo<br>Negativo<br>Negativo | Editar Notificação     | Ações<br>I |
|                   |               | 29/08/1964<br>26/01/1987<br>20/09/1959<br>29/05/2003                       | Rio Grande do Sul<br>Rio Grande do Sul<br>Rio Grande do Sul<br>Rio Grande do Sul                         | Porto Alegre<br>Erechim<br>Osório<br>Erechim                                                                   |                  | Negativo<br>Negativo<br>Negativo                            | Editar Notificação     | 1          |
|                   |               | 26/01/1987<br>20/09/1959<br>29/05/2003                                     | Rio Grande do Sul.<br>Rio Grande do Sul.<br>Rio Grande do Sul.                                           | Erechim<br>Osório<br>Erechim                                                                                   |                  | Negativo<br>Negativo                                        | Editar Notificação     | ł          |
|                   |               | 20/09/1959<br>29/05/2003                                                   | Rio Grande do Sul                                                                                        | Osório<br>Erechim                                                                                              |                  | Negativo                                                    | Editar Notificação     |            |
|                   |               | 29/05/2003                                                                 | Rio Grande do Sul                                                                                        | Erechim                                                                                                    |                  | Dorithus                                                    |                        |            |
|                   |               |                                                                            |                                                                                                    | and second second second second second second second second second second second second second second second s |                  | POSIDIO                                                     | Encerrar Notificação   |            |
|                   |               | 0 28/01/1960                                                               | Rio Grande do Sul.                                                                                       | Itaqui                                                                                                    |                  | Negativo                                                    | Cancelar Notificação   |            |
|                   |               | 02/10/1972                                                                 | Din Grande din Sul                                                                                       | Frechim                                                                                                    |                  | Necation                                                    | Visualizar Notificação |            |
| or páginas 🛛 10 🛩 | 1             |                                                                            |                                                                                                    |                                                                                                    |                  |                                                             | Histórico Notificação  |            |
|                   |               |                                                                            |                                                                                                    |                                                                                                    |                  |                                                             | Imprimir Notificação   |            |
|                   |               |                                                                            |                                                                                                    |                                                                                                    |                  |                                                             |                        |            |
|                   |               |                                                                            |                                                                                                    |                                                                                                    |                  |                                                             |                        |            |
|                   |               |                                                                            |                                                                                                    |                                                                                                    |                  |                                                             |                        |            |
|                   |               |                                                                            |                                                                                                    |                                                                                                    |                  |                                                             |                        |            |
|                   |               |                                                                            |                                                                                                    |                                                                                                    |                  |                                                             |                        |            |

 Na próxima tela que irá aparecer realize as edições necessárias. No caso em que a edição implique em deixar um campo "em branco", clique em cima da opção já selecionada, pois essa ação "desseleciona" o item. Feita a edição, clique em "Salvar":

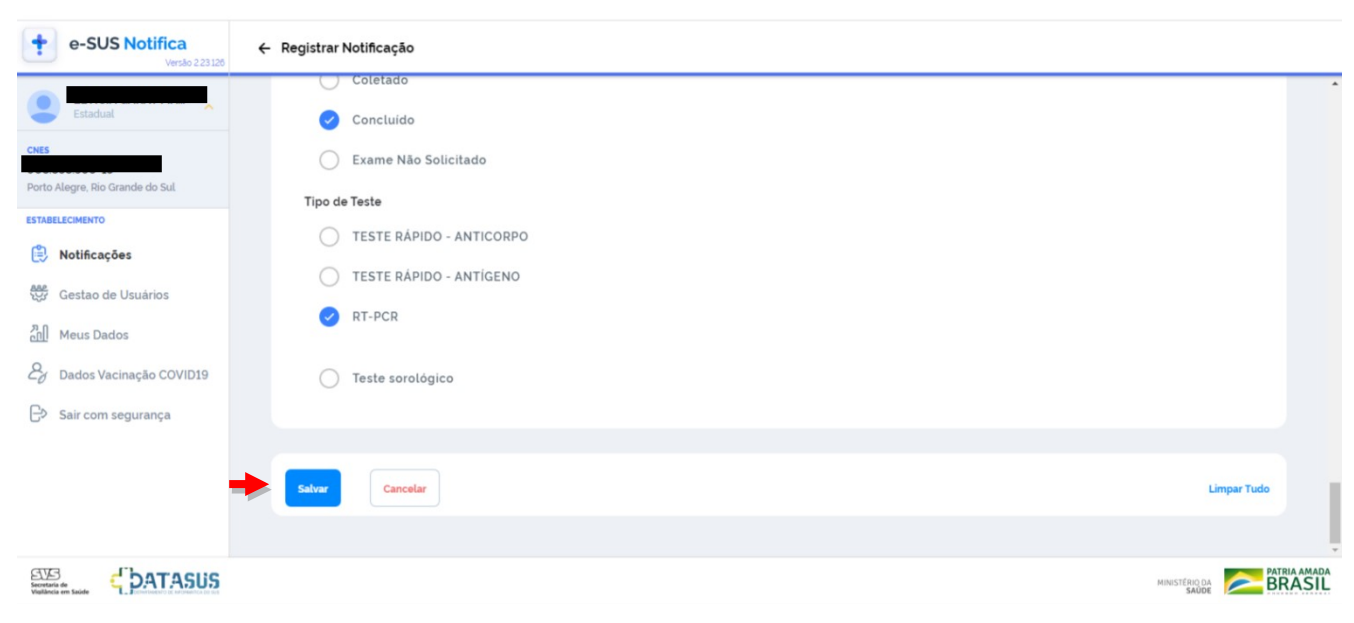

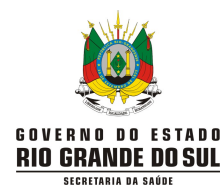

# 7. <u>Como visualizar um caso notificado:</u>

 Ao encontrar a notificação (vide item "5. Como <u>pesquisar</u> um caso notificado") clique nos "três pontinhos" e selecione "Visualizar Notificação":

| e-SUS Notifica                        | ← Notificações                             |               |                    |                      |                         |                          |
|---------------------------------------|--------------------------------------------|---------------|--------------------|----------------------|-------------------------|--------------------------|
| Estadual                              | Coronavírus<br>Notificações / Formulário / | Coronavirus   |                    |                      |                         |                          |
| CNES                                  |                                            |               |                    |                      |                         |                          |
| Porto Alegre, Río Grande do Sul       | 0                                          | _             |                    |                      |                         |                          |
| ESTABELECIMENTO                       | ~                                          | _             |                    |                      |                         | O ₹ 4) Exportar CSV      |
| 🖹 Notificações                        | Número Notificação                         | Nome Completo | Data de Nascimento | Estado de Residência | Município de Residência | Telefone Celular 🚺 Ações |
| Gestao de Usuários                    |                                            |               | 08/06/1979         | Rio Grande do Sul    | Porto Alegre            |                          |
| 계 Meus Dados                          |                                            | _             |                    |                      |                         | Editar Notificação       |
| 🕹 Dados Vacinação COVID19             |                                            |               |                    |                      |                         |                          |
| Sair com seguranca                    |                                            |               |                    |                      |                         | Encerrar Notificação     |
| 5                                     |                                            |               |                    |                      |                         | Cancelar Notificação     |
|                                       |                                            |               |                    |                      |                         | Visualizar Notificação   |
|                                       | Linhas por páginas 10 🗸                    | F             |                    |                      |                         | Histórico Notificação    |
|                                       |                                            |               |                    |                      |                         | Imprimir Notificação     |
|                                       |                                            |               |                    |                      |                         | PATRIA AMADA             |
| Secretaria de<br>Violidancia em Saúde |                                            |               |                    |                      |                         |                          |

 Ao selecionar "Visualizar Notificação" será apresentada uma tela com todas as informações registradas na notificação. Para sair da tela visualizada clique em "Voltar".

| e-SUS Notifica                                                                   | Visualizar Notificação                                                                |
|----------------------------------------------------------------------------------|---------------------------------------------------------------------------------------|
| Estadual                                                                         | Coronavirus                                                                           |
| CNES<br>Porto Alegre, Rio Grande do Sul                                          | Kdentificação<br>Tem CPF7<br>Sim                                                      |
| ESTABLICAMINTO                                                                   | Estrangeiro<br>-<br>E profesional de saúde?<br>Não<br>Profesional de Segurança<br>Não |
| <ul> <li>∠y Dados Vacinação COVID19</li> <li>⊖&gt; Sair com segurança</li> </ul> | CP7<br>CB0<br>-<br>CNS                                                                |
|                                                                                  | Nome Completo da Mãe                                                                  |
|                                                                                  | Pais de origem - Passporte - Sexo Masculino                                           |
|                                                                                  | BASE AND                                                                              |

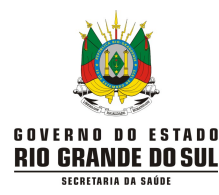

# 8. <u>Como classificar o caso notificado:</u>

- Ao encontrar a notificação (vide item "5. Como <u>pesquisar</u> um caso notificado") clique nos "três pontinhos" e selecione "Encerrar Notificação":
- Selecione uma das opções disponíveis em "Classificação Final", após a investigação do caso:
- Após inseridas todas as informações para classificação do caso, clique em "Salvar":

| e-SUS Notifica<br>Versão 231134 | ← Alterar Notificação                   |                     |
|---------------------------------|-----------------------------------------|---------------------|
| Estadual                        | Classificação Final                     |                     |
| Porto Alegre, Rio Grande do Sul | Confirmado Clínico-Epidemiológico       |                     |
| ESTABELECIMENTO                 | Descartado                              | ←                   |
| Gestao de Usuários              | Confirmado Clínico-Imagem               |                     |
| Dados Vacinação COVID19         | Confirmado por Critério Clínico         | J                   |
| Monitoramento                   |                                         |                     |
| ⊖ Sair com segurança            | Registro para monitoramento de contatos | + Adicionar contato |
|                                 |                                         |                     |
|                                 | Salvar                                  | Limpar Tudo         |
|                                 |                                         |                     |

A classificação final do caso deve seguir as seguintes definições:

14 dias anteriores ao aparecimento dos sinais e sintomas.

#### **Confirmado Laboratorial** Indivíduos Sintomáticos (SG\*) ou Assintomáticos com teste: ✓ Detectável de **BIOLOGIA MOLECULAR** (RT-PCR em tempo real, RT-PCR "rápido" ou RT-LAMP); ✓ Reagente de PESQUISA DE ANTÍGENO (Imunocromatografia ou outro método para detecção de antígeno); ✓ Reagente<sup>\*\*</sup> para IgM, IgA e/ou IgG<sup>\*\*\*</sup> [Ensaio imunoenzimático (ELISA); Imunocromatografia (teste rápido) para detecção de anticorpos; Imunoensaio por Eletroquimioluminescência (ECLIA); Imunoensaio por Quimioluminescência (CLIA)] \* Indivíduo com quadro respiratório agudo, caracterizado por pelo menos dois (2) dos seguintes sinais e sintomas: febre (mesmo que referida), calafrios, dor de garganta, dor de cabeça, tosse, coriza, distúrbios olfativos ou austativos, diarreia. \*\* Considerar testes de anticorpos para confirmação laboratorial somente em indivíduos NÃO VACINADOS. \*\*\* Considerar o resultado IgG reagente como critério laboratorial confirmatório somente em indivíduos sem diagnóstico laboratorial anterior para COVID-19. Confirmado Clínico-Epidemiológico Caso de SG com histórico de contato próximo ou domiciliar com caso confirmado para COVID-19 nos

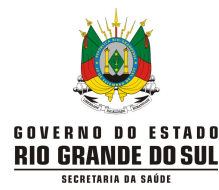

Centro Estadual de Vigilância em Saúde (CEVS)

Centro de Informações Estratégicas em Vigilância em Saúde (CIEVS)

Confirmado Clínico-Imagem (por Tomografia Computadorizada de Alta Resolução - TCAR)

- Caso de SG que não foi possível confirmar por critério laboratorial E que apresente pelo menos uma das seguintes alterações tomográficas:
- OPACIDADE EM VIDRO FOSCO periférico, bilateral, com ou sem consolidação ou linhas intralobulares visíveis ("pavimentação"), **OU**
- OPACIDADE EM VIDRO FOSCO multifocal de morfologia arredondada com ou sem consolidação ou linhas intralobulares visíveis ("pavimentação"), **OU**
- SINAL DE HALO REVERSO ou outros achados de pneumonia em organização (observados posteriormente na doença).

#### Confirmado por Critério Clínico

• Caso de SG associado à anosmia (perda de olfato) **OU** ageusia (perda de paladar) aguda sem outra causa pregressa.

#### Síndrome Gripal Não Especificada

 Caso de SG para o qual não houve identificação de nenhum outro agente etiológico OU que não foi possível coletar/processar amostra clínica para diagnóstico laboratorial OU que não foi possível confirmar por critério clínico-epidemiológico, clínico-imagem ou clínico.

#### Descartado

 Caso de SG para o qual houve identificação de outro agente etiológico confirmado por método laboratorial específico, excluindo-se a possibilidade de uma coinfecção OU confirmação por causa não infecciosa, atestada pelo médico responsável.
 ATENÇÃO: um exame negativo para COVID-19 isoladamente não é suficiente para descartar um caso para COVID-19.

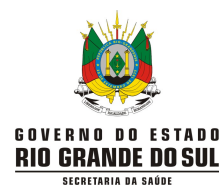

# 9. <u>Como encerrar um caso notificado:</u>

 Ao encontrar a notificação (vide item "5. Como <u>pesquisar</u> um caso notificado") que precisa ser encerrada, clique nos três pontinhos e selecione "Encerrar Notificação":

| e-SUS Notifica                                       | ← Notificações                             |               |                    |                      |                         |                        |
|------------------------------------------------------|--------------------------------------------|---------------|--------------------|----------------------|-------------------------|------------------------|
| Estadual                                             | Coronavírus<br>Notificações / Formulário / | ' Coronavirus |                    |                      |                         |                        |
| CNES Porto Alegre, Rio Grande do Sul ESTABELECIMENTO | ٩                                          | _             |                    |                      |                         | O ⊽ Ø Exportar CSV     |
| 😫 Notificações                                       | Número Notificação                         | Nome Completo | Data de Nascimento | Estado de Residência | Município de Residência | Telefone Celular Ações |
| Gestao de Usuários                                   |                                            |               | A 08/06/1979       | Rio Grande do Sul    | Porto Alegre            |                        |
| ກຼີ Meus Dados                                       |                                            |               |                    |                      |                         | Editar Notificação     |
| Bados Vacinação COVID19                              |                                            |               |                    |                      |                         | Encerrar Notificação   |
| 다 Sair com segurança                                 |                                            |               |                    |                      |                         | Consultar Natiferania  |
|                                                      |                                            |               |                    |                      |                         |                        |
|                                                      |                                            |               |                    |                      |                         | Visualizar Notificação |
|                                                      | Linhas por páginas 10                      | -             |                    |                      |                         | Histórico Notificação  |
|                                                      |                                            |               |                    |                      |                         | Imprimir Notificação   |
| EVE Charactic                                        |                                            |               |                    |                      |                         | PATRIAAMAD             |
| Secretaria de DATADUD                                |                                            |               |                    |                      |                         |                        |

- Para encerrar uma notificação que ainda não tem resultado inserido (Estado do Teste "Solicitado" ou "Coletado"), selecione a opção "Concluído". A partir da troca para "Concluído", siga as orientações apresentadas no item "4. Como registrar uma nova notificação" em "Notificação" > "Estado do Teste".
- Selecione uma das opções do campo "Evolução Caso" (campo não obrigatório):

| e-SUS Notifica                  | ← Alterar Notificação  |  |
|---------------------------------|------------------------|--|
|                                 | Teste Sorológico       |  |
| Estadual                        | IgA IgA                |  |
| CNES                            | □ IgG                  |  |
| Porto Alegre, Rio Grande do Sul | IgM                    |  |
| ESTABELECIMENTO                 |                        |  |
| Notificações                    | Anticorpos Totais      |  |
| Gestao de Usuários              | Evolução Caso          |  |
| Meus Dados                      | Cancelado              |  |
| 2 Dados Vacinação COVID19       | Ignorado               |  |
| 🕞 Sair com segurança            | Óbito                  |  |
|                                 | Cura                   |  |
|                                 | O Internado            |  |
|                                 | 🔿 Internado em UTI 🌙   |  |
|                                 | MINISTERIO DA<br>SAODE |  |

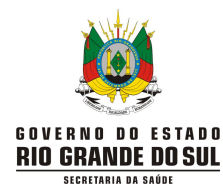

### Centro Estadual de Vigilância em Saúde (CEVS)

Centro de Informações Estratégicas em Vigilância em Saúde (CIEVS)

- Informe a evolução do caso, independentemente do resultado do teste e da classificação final do paciente.
- A opção "Cancelado" significa excluir ficha.
- Para casos com evolução "Óbito", "Internado" e "Internado em UTI", por quadros de Síndrome Respiratória Aguda Grave (SRAG), esses devem ser notificados no <u>SIVEP-Gripe</u>. Após a notificação no SIVEP-Gripe, a notificação no e-SUS Notifica deve ser cancelada para não haver duplicidade de registro daquele caso entre os sistemas.
- Quando selecionada uma das opções da "Evolução Caso", será apresentado o campo "Data de encerramento", abaixo da "Classificação Final". Você deve informar a data de encerramento da notificação (campo obrigatório, se o campo "Evolução do caso" for preenchido):

| e-SUS Notifica<br>Versão 2 23 126 | ← Alterar Notificação                            |
|-----------------------------------|--------------------------------------------------|
| Estadual                          | Em tratamento domiciliar                         |
| CNES                              | Classificação Final                              |
| Porto Alegre, Rio Grande do Sul   | O Confirmado Laboratorial                        |
| ESTABELECIMENTO                   | Confirmado Clínico-Epidemiológico                |
| Notificações                      | O Descartado                                     |
| Gestao de Usuários                | Sindrome Gripal Não Especificada                 |
| 레 Meus Dados                      | Confirmado Clínico-Imagem                        |
| වි Dados Vacinação COVID19        | Confirmado por Critério Clínico                  |
| 🕞 Sair com segurança              | Data de encerramento                             |
|                                   |                                                  |
|                                   |                                                  |
|                                   |                                                  |
|                                   | MINISTERIQ DA PATRIA AMADA<br>SADDE PATRIA AMADA |

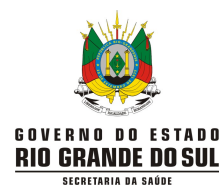

# 10. <u>Como cancelar um caso notificado:</u>

 Ao encontrar a notificação (vide item "5. Como <u>pesquisar</u> um caso notificado") que precisa ser cancelada, clique nos três pontinhos e selecione "Cancelar Notificação":

| e-SUS Notifica                                  | ← Notificações                             |               |                    |                      |                         |                |                      |
|-------------------------------------------------|--------------------------------------------|---------------|--------------------|----------------------|-------------------------|----------------|----------------------|
| Estadual                                        | Coronavírus<br>Notificações / Formulário / | ' Coronavirus |                    |                      |                         | Ø Verificar E  | xportações & Incluir |
| Porto Alegre, Rio Grande do Sul ESTABELECIMENTO | ۹.                                         | -             |                    |                      |                         | 0              | ≂ Φ Exportar CSV     |
| Notificações                                    | Número Notificação                         | Nome Completo | Data de Nascimento | Estado de Residência | Municipio de Residência | Telefone Celul | ar Ações             |
| Gestao de Usuários                              |                                            |               | 08/06/1979         | Rio Grande do Sul    | Porto Alegre            |                |                      |
| ກຼີ Meus Dados                                  | -                                          |               |                    |                      |                         | Edi            | tar Notificação      |
| 👌 Dados Vacinação COVID19                       |                                            |               |                    |                      |                         | End            | errar Notificação    |
| 🕞 Sair com segurança                            |                                            |               |                    |                      |                         | -              |                      |
|                                                 |                                            |               |                    |                      |                         | Car            | icelar Notificação   |
|                                                 |                                            |               |                    |                      |                         | Vis            | ualizar Notificação  |
|                                                 | Linhas por páginas 10 N                    | -             |                    |                      |                         | His            | tórico Notificação   |
|                                                 |                                            | -             |                    |                      |                         | Imp            | rimir Notificação    |
|                                                 |                                            |               |                    |                      |                         |                | PATRIA AMADA         |
| Secretaria de<br>Vigiliancia em Saúde           |                                            |               |                    |                      |                         |                |                      |

 Ao selecionar "Cancelar Notificação" será apresentada uma mensagem para confirmar o cancelamento. Basta clicar na opção "Confirmar":

| e-SUS Notifica                  | ← Notificações                             |               |                    |                              |                         |                  |                         |                        |
|---------------------------------|--------------------------------------------|---------------|--------------------|------------------------------|-------------------------|------------------|-------------------------|------------------------|
| Estadual                        | Coronavírus<br>Notificações / Formulário / | Coronavirus   |                    |                              |                         |                  | Ø Verificar             | Exportações 2. Incluir |
| Porto Alegre, Rio Grande do Sul | Q Pesquisar                                |               |                    |                              |                         |                  | c                       | ÷  ⇒  Ф Exportar CSV   |
| Notificações                    | Número Notificação                         | Nome Completo | Data de Nascimento | Estado de Residência         | Município de Residência | Telefone Celular | Resultado (PCR/Rápidos) | Ações                  |
| Gestao de Usuários              |                                            |               | 11/12/1993         | Rio Grande do Sul            | Rio Grande              |                  | Positivo                | 1                      |
| n Meus Dados                    |                                            |               | 14/09/1931         | Rio Grande do Sul            | Pinheiro Machado        |                  |                         | 1                      |
| 🗞 Dados Vacinação COVID19       |                                            |               | 07/09/2014         | ancelar Notificação          | Iquçu                   |                  |                         |                        |
| 다 Sair com segurança            |                                            |               | D<br>18/11/1972    | eseja cancelar a notificação | otas                    |                  | Negativo                | -                      |
|                                 |                                            |               | 07/09/1997         |                              |                         |                  | Negativo                | :                      |
|                                 |                                            |               | 16/02/1991         | Rin Grande do Sul            | Vale do Sol             |                  | Nenativo                |                        |
|                                 | Linhas por páginas 10 👻                    | ]             |                    |                              |                         |                  |                         | 1-10 < >               |
| ara Pi ana an                   |                                            |               |                    |                              |                         |                  |                         |                        |
| DATASUS                         |                                            |               |                    |                              |                         |                  |                         |                        |

 O caso "Cancelado" no Sistema não é contabilizado. Uma vez cancelada, a notificação não é mais localizada na busca e, portanto, não pode mais ser editada.

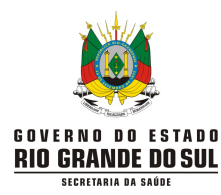

# 11. <u>Como imprimir um caso notificado:</u>

 Ao encontrar a notificação (vide item "5. Como <u>pesquisar</u> um caso notificado") que precisa ser impressa ou salva (em extensão "pdf"), clique nos três pontinhos e selecione "Imprimir Notificação":

| e-SUS Notifica                  | ← Notificações                             |               |                    |                      |                         |           |                        |
|---------------------------------|--------------------------------------------|---------------|--------------------|----------------------|-------------------------|-----------|------------------------|
| Estadual                        | Coronavírus<br>Notificações / Formulário / | Coronavirus   |                    |                      |                         | @ Verific | car Exportações        |
| Porto Alegre, Rio Grande do Sul | ۹.                                         | -             |                    |                      |                         |           | O ₹ Φ Exportar CSV     |
| 😫 Notificações                  | Número Notificação                         | Nome Completo | Data de Nascimento | Estado de Residência | Município de Residência | Telefone  | Celular Ações          |
| Gestao de Usuários              |                                            |               | 08/06/1979         | Rio Grande do Sul    | Porto Alegre            |           | 1                      |
| Meus Dados                      |                                            |               |                    |                      |                         |           | Editar Notificação     |
| Dados Vacinação COVID19         |                                            |               |                    |                      |                         |           | Encerrar Notificação   |
| GP Sair com segurança           |                                            |               |                    |                      |                         |           | Cancelar Notificação   |
|                                 |                                            |               |                    |                      |                         |           | Visualizar Notificação |
|                                 | Linhas por páginas 10 ¥                    |               |                    |                      |                         |           | Histórico Notificação  |
|                                 | ruune hot haduune                          | L             |                    |                      |                         | +         | Imprimir Notificação   |
|                                 |                                            |               |                    |                      |                         |           |                        |

 Ao selecionar "Imprimir Notificação" será apresentado um arquivo com extensão "pdf" com todas as informações registradas na notificação. É só clicar no ícone da "impressora" para imprimir ou salvar a ficha:

|  | 1 / 2   - 10                                                                   | 05 +   🗉 \delta                                                  |                                                                  | ± 🖶 🗄 |
|--|--------------------------------------------------------------------------------|------------------------------------------------------------------|------------------------------------------------------------------|-------|
|  | Coronavírus<br>Número Notificação                                              |                                                                  | Data Notificação: 27/04/2021                                     | /     |
|  | Identificação<br>Tem CPF?<br>Sim                                               | Estrangeiro<br>-                                                 | É profissional de saúde?<br>Não                                  |       |
|  | Profissional de Segurança<br>Não<br>CNS                                        | CPF<br>Nome Completo                                             | CBO<br>-<br>Nome Completo da Mãe                                 |       |
|  | -<br>Data de Nascimento<br>28/04/1971                                          | Pais de origem                                                   | -<br>Passaporte<br>-                                             |       |
|  | Sexo<br><b>Masculino</b><br>Comunidade/Povo Tradicional?                       | Raça/Cor<br><b>Ignorado</b><br>Comunidade/Povo Tradicional       | Etnia<br>-<br>CEP                                                |       |
|  | Não<br>Logradouro                                                              | -<br>Número (ou SN para Sem Número)<br>150                       | 96.040-800<br>Complemento                                        |       |
|  | Bairro<br>Telefone Celular                                                     | Estado de Residência<br>Rio Grande do Sul<br>Telefone de Contato | Municipio de Residência<br>Pelotas<br>E-mail                     |       |
|  | Notificação                                                                    |                                                                  |                                                                  |       |
|  | Data da Notificação<br>27/04/2021<br>Data do Início dos sintomas<br>27/04/2021 | Sintomas<br>Assintomático<br>Condições                           | Descrição do Sintoma<br>-<br>Estado do Teste<br><b>Concluido</b> |       |

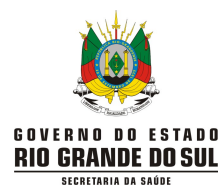

# 12. <u>Como visualizar um histórico de registro:</u>

 Ao encontrar a notificação (vide item "5. Como <u>pesquisar</u> um caso notificado") que precisa ser visualizado o histórico de registro, clique nos três pontinhos e selecione "Histórico Notificação":

| e-SUS Notifica                                             | ← Notificações                                    |               |                    |                      |                         |               |                      |
|------------------------------------------------------------|---------------------------------------------------|---------------|--------------------|----------------------|-------------------------|---------------|----------------------|
| Estadual                                                   | <b>Coronavírus</b><br>Notificações / Formulário / | ' Coronavirus |                    |                      |                         | Ø Verificar E | xportações & Incluir |
| CNES<br>Porto Alegre, Rio Grande do Sul<br>ESTABELECIMENTO | ٩                                                 | -             |                    |                      |                         | 0             | ≂ @ Exportar CSV     |
| Notificações                                               | Número Notificação                                | Nome Completo | Data de Nascimento | Estado de Residência | Município de Residência | Telefone Celu | lar Ações            |
| Gestao de Usuários                                         |                                                   |               | 08/06/1979         | Rio Grande do Sul    | Porto Alegre            |               | 1                    |
| 원이 Meus Dados                                              | 4                                                 |               |                    |                      |                         | Ed            | itar Notificação     |
| Dados Vacinação COVID19                                    |                                                   |               |                    |                      |                         | En            | cerrar Notificação   |
| 🕞 Sair com segurança                                       |                                                   |               |                    |                      |                         | Ca            | ncelar Notificação   |
|                                                            |                                                   |               |                    |                      |                         | Vis           | sualizar Notificação |
|                                                            |                                                   | _             |                    |                      |                         | н             | stórico Notificação  |
|                                                            | Linhas por páginas 10 N                           |               |                    |                      |                         | Im            | primir Notificação   |
|                                                            |                                                   |               |                    |                      |                         |               |                      |
|                                                            |                                                   |               |                    |                      |                         |               | MINISTERIO DA SAŬDE  |

 Ao selecionar "Histórico Notificação" será apresentada uma tela com o histórico das alterações da notificação. Para sair da tela visualizada clique em "Voltar":

| e-SUS Notifica                  | Histórico Notificação |                                                 |                                                         |                      |                        |
|---------------------------------|-----------------------|-------------------------------------------------|---------------------------------------------------------|----------------------|------------------------|
| Estadual                        |                       | IDENTIFICAÇÃO DA NOTIFICAÇÃO                    |                                                         |                      |                        |
| CNES                            | CNES                  |                                                 |                                                         |                      |                        |
| Porto Alegre, Rio Grande do Sul | Data da Notificação   |                                                 |                                                         |                      |                        |
| ESTABELECIMENTO                 |                       |                                                 |                                                         |                      |                        |
| Notificações                    |                       | HISTÓRICO                                       |                                                         |                      |                        |
| Gestao de Usuários              | 27/04/2021 0314:03    | REGISTRO ALTERADO                               | -                                                       |                      |                        |
| And Meus Dados                  |                       | CNES:                                           |                                                         |                      |                        |
| 2 Dados Vacinação COVID19       |                       | DADOS ANTERIORES<br>27/04/2021 03:14:41         | DADOS ATUAIS<br>27/04/2021 03:14:03                     |                      |                        |
| ⊖ Sair com segurança            |                       | Data de Nascimento<br>23/10/1970 00:00          | Data de Nascimento<br>23/10/1970 00:00                  |                      |                        |
|                                 |                       | Data da Notificação<br>06/04/2021 00:00         | Data da Notificação<br>06/04/2021 00:00                 |                      |                        |
|                                 |                       | Data do inicio dos sintomas<br>04/04/2021 00:00 | Data do inicio dos sintomas<br>04/04/2021 00:00         |                      |                        |
|                                 |                       | Data do Teste (PCR/Rápidos)<br>23/04/2021 00:00 | Data do Teste (PCR/Rápidos)<br>23/04/2021 00:00         |                      |                        |
|                                 |                       | Evolução Caso                                   | Evolução Caso<br>Cura                                   |                      |                        |
|                                 |                       | Classificação Final<br>*                        | Classificação Final<br>Sindrome Gripal Não Especificada |                      |                        |
|                                 |                       | Data de encerramento                            | Data de encerramento<br>23/04/2021 00:00                |                      |                        |
|                                 | 27/04/2021 03 14:41   | REGISTRO CRIADO                                 |                                                         | •                    |                        |
|                                 |                       | CNES :                                          |                                                         |                      | Voltar                 |
|                                 |                       |                                                 |                                                         | MINISTRO LA<br>SAUDE | PATRIA AMADA<br>BRASIL |

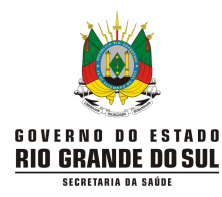

#### Como acompanhar a lista dos casos notificados (gestores municipais): 13.

|            | cinque no                        |                  |                                |   |   |   |
|------------|----------------------------------|------------------|--------------------------------|---|---|---|
| +          | e-SUS Notifica<br>Versão 2.23122 | Formulários      |                                |   |   |   |
|            | Estadual                         | 😫 Formulários    |                                |   |   | ^ |
| CNES       |                                  | Q Pesquisar      |                                |   |   |   |
| ESTAB      | ELECIMENTO                       | Formulário       | Descrição                      |   |   |   |
|            | Notificações                     | Coronavirus      | COVID-19                       | + | 0 |   |
| 889<br>889 | Gestão de Usuários               | Eventos Adversos | Eventos Adversos Pós Vacinação | + | ٢ |   |
| 궤          | Meus Dados                       |                  |                                |   |   |   |
| 20         | Dados Vacinação COVID19          |                  |                                |   |   |   |
| E>         | Sair com segurança               |                  |                                |   |   |   |
|            |                                  |                  |                                |   |   |   |

# Clique no "olho" do formulário Coronavírus:

- Para visualizar todos os casos notificados, de forma a visualizar as notificações sem que haja necessidade de entrar ficha por ficha, deve-se fazer download dos dados.
- Antes de realizar a exportação da planilha com os casos notificados, você deve se certificar que possui ao menos um dos programas instalados em seu computador: LibreOffice ou Microsoft Excel.
- Você também pode filtrar as informações que precisa antes de exportar.
- Clique em "Exportar CSV":

| e-SUS Notifica                    | ← Notificações                        |                   |                    |                      |                         |                       |                |
|-----------------------------------|---------------------------------------|-------------------|--------------------|----------------------|-------------------------|-----------------------|----------------|
| Estadual CNES                     | Coronavírus<br>Notificações / Formulá | rio / Coronavirus |                    |                      |                         | Verificar Exportaçõe  | is & Incluir   |
| Porto Alegre, Rio Grande do Sul   | Q, Pesquisa                           | ar                |                    |                      |                         | 0 <del>.</del>        | C Exportar CSV |
| 😫 Notificações                    | Número Notificação                    | Nome Completo     | Data de Nascimento | Estado de Residência | Município de Residência | Telefone Celular      | Ações          |
| Gestao de Usuários                |                                       |                   | 02/04/1996         | Rio Grande do Sul    | Carlos Barbosa          |                       | ÷              |
| Meus Dados                        |                                       |                   | 26/09/1958         | Rio Grande do Sul    | Alvorada                |                       | 1              |
| 27 Dados Vacinação COVID19        |                                       |                   | 27/07/1994         | Rio Grande do Sul    | Tapejara                |                       | 1              |
| ⊖> Sair com segurança             |                                       |                   | 19/01/1989         | Rio Grande do Sul    | Getúlio Vargas          |                       |                |
|                                   |                                       |                   | A 04/06/1974       | Rio Grande do Sul    | Pelotas                 |                       | ÷              |
|                                   |                                       |                   | VA 24/07/1992      | Rio Grande do Sul    | São Leonoldo            |                       |                |
|                                   | Linhas por páginas                    | 10 🗸              |                    |                      |                         |                       | 1-10 < >       |
|                                   |                                       |                   |                    |                      |                         |                       |                |
| Scottaria de<br>Valincia en Saide |                                       |                   |                    |                      |                         | MINISTÉRIO DI<br>SAÚD |                |

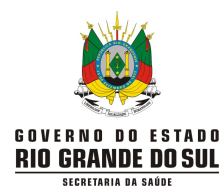

Uma planilha será gerada com todos os casos do município, referente aos últimos 7 dias.
 Clique no botão "Verificar Exportações" para acompanhar a exportação:

| e-SUS Notifica<br>Versão 2.23 126                  | ← Notificações                             |               |                          |                      |                         |                        |                |
|----------------------------------------------------|--------------------------------------------|---------------|--------------------------|----------------------|-------------------------|------------------------|----------------|
| Estadual A                                         | Coronavírus<br>Notificações / Formulário / | Coronavirus   |                          |                      | •                       | Ø Verificar Exportaçõe | is & Incluir   |
| Porto Alegre, Rio Grande do Sul<br>ESTABELECIMENTO | Q Pesquisar                                |               |                          |                      |                         | Ū ₹                    | © Exportar CSV |
| Notificações                                       | Número Notificação                         | Nome Completo | Data de Nascimento       | Estado de Residência | Município de Residência | Telefone Celular       | Ações          |
| Gestao de Usuários                                 |                                            |               | 02/04/1996               | Rio Grande do Sul    | Carlos Barbosa          |                        | ÷              |
| Meus Dados                                         |                                            |               | 26/09/1958               | Rio Grande do Sul    | Alvorada                |                        | :              |
| 29 Dados Vacinação COVID19                         |                                            |               | 27/07/1994               | Rio Grande do Sul    | Tapejara                |                        | 1              |
| ⊖> Sair com segurança                              |                                            |               | 19/01/1989               | Rio Grande do Sul    | Getúlio Vargas          |                        | 1. (E)         |
|                                                    |                                            |               | 04/06/1974               | Rio Grande do Sul    | Pelotas                 |                        | 1              |
|                                                    |                                            |               | <sup>(A</sup> 24/07/1992 | Rio Grande do Sul    | São Leopoldo            |                        |                |
|                                                    | Linhas por páginas 10                      | •             |                          |                      |                         |                        | 1-10 < >       |
|                                                    |                                            |               |                          |                      |                         |                        |                |
|                                                    |                                            |               |                          |                      |                         | MINISTÉRIO D<br>SAÚD   |                |

 Após o "Status da Exportação" (3ª coluna) estar "Finalizado", clique na "nuvem com seta para baixo" para fazer o download do relatório:

| e-SUS Notifica                     | ← Exportações                              |                          |                      |                    |                      |          |
|------------------------------------|--------------------------------------------|--------------------------|----------------------|--------------------|----------------------|----------|
| Estadual                           | Exportações<br>Notificações / Formulário / | Exportações              |                      |                    |                      |          |
| CNES                               |                                            |                          |                      |                    |                      |          |
| Porto Alegre, Rio Grande do Sul    |                                            |                          |                      |                    |                      | 0        |
| ESTABELECIMENTO                    |                                            |                          |                      |                    |                      |          |
| 😫 Notificações                     | Data da Exportação                         | Data Final da Exportação | Status da Exportação | Total de Registros | Registros Exportados | Download |
| ਰਫ਼ਸ਼<br>ਪ੍ਰਿਤਾ Gestao de Usuários | 19/04/2021 13:27:10                        |                          | Gerando Arquivo      | 91.622             | 66.000               | 0        |
| ይህ Meus Dados                      | 16/04/2021 16:19:00                        | 16/04/2021 16:29:02      | Finalizado           | 100.347            | 100.360              | Φ        |
| 🔓 Dados Vacinação COVID19          | 13/04/2021 19:25:15                        | 13/04/2021 19:25:30      | Finalizado           | 11                 | 11                   | Φ        |
| 🕞 Sair com segurança               | 13/04/2021 19:23:55                        | 13/04/2021 19:39:22      | Finalizado           | 111.548            | 111 549              | Ø        |
|                                    | 15/01/2021 04:04:10                        | 15/01/2021 04:07:10      | Finalizado           | 984                | 984                  | Φ        |
|                                    |                                            |                          |                      |                    |                      |          |
|                                    |                                            |                          |                      |                    |                      | Voltar   |
|                                    |                                            |                          |                      |                    |                      |          |
|                                    |                                            |                          |                      |                    |                      |          |

 Quando você clicar na "nuvem com seta para baixo" irá abrir um caminho para salvar o arquivo:

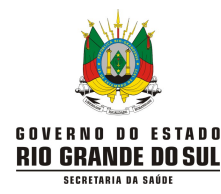

| Salvar como                                                             |                                                        |                               |                             |                  |          | ×  |                              | - 8 ×                  |
|-------------------------------------------------------------------------|--------------------------------------------------------|-------------------------------|-----------------------------|------------------|----------|----|------------------------------|------------------------|
| ← → · · ↑ 📙 → Este Computado                                            | r > Área de Trabalho > Karine                          |                               | ~ Õ                         | Pesquisar Karine |          | ٩  |                              | 🖻 🕁 💮 :                |
| Organizar 👻 Nova pasta                                                  |                                                        |                               |                             |                  |          | 0  | tsApp 📴 COVID19 - DGTI / C   | 🔝 Lista de leitura     |
| Acesso rápido                                                           | ^                                                      | Nenhum item corresponde à pes | Data de modificaç<br>quisa. | Тіро             | Tamanh   |    |                              |                        |
| Commons and Documentos and Imagens and Diversos Karine Natificacións de |                                                        |                               |                             |                  |          |    |                              |                        |
| <ul> <li>Motificações de<br/>ÓBITOS</li> <li>OneDrive</li> </ul>        |                                                        |                               |                             |                  |          |    |                              | 0                      |
| Este Computador                                                         |                                                        |                               |                             |                  |          |    | gistros Registros Exportados | Download               |
| Nome: C9efe9ae5c081d52af                                                | 8c48776d76f0ee<br>eparados por Vírgulas do Microsoft O | ffice Excel                   |                             |                  |          | ~  | 66.000                       | Φ                      |
| ∧ Ocultar pastas                                                        |                                                        |                               | -                           | Salvar           | Cancelar |    | 100.360                      | Φ                      |
| -v,                                                                     | 13/04/2021 19:25:15                                    | 13/04/2021 19:25:30           | Finaliza                    | do               | 11       | .d | 11                           | Φ                      |
| 🕞 Sair com segurança                                                    | 13/04/2021 19:23:55                                    | 13/04/2021 19:39:22           | Finaliza                    | do               | 111.5    | 48 | 111.549                      | <b>Φ</b>               |
|                                                                         | 15/01/2021 04:04:10                                    | 15/01/2021 04:07:10           | Finaliza                    | do               | 984      |    | 984                          | Φ                      |
|                                                                         |                                                        |                               |                             |                  |          |    |                              | Vottar                 |
| Stores and Sector Sector                                                | 1                                                      |                               |                             |                  |          |    |                              | MINISTÉRIO DA<br>SAŬDE |

- O nome do arquivo deve ser renomeado para que você consiga encontrá-lo facilmente. Após ser renomeado, clique em "Salvar".
- Os dados na planilha não são baixados na ordem em que aparecem no formulário, é um problema inerente da exportação dos dados.
- Abra a planilha no seu computador, de acordo com o programa utilizado (LibreOffice ou Microsoft Excel). Pode haver necessidade de configurar a planilha (vide Anexo I ou II).
- As colunas mais importantes a serem observadas são: A (Número da Notificação), E (Evolução do Caso), F (Tipo de Teste), S (Resultado do Teste), X (Estado do Teste), AK (Data de Encerramento), AM (Classificação Final), AS (Nome Completo).
- Nas colunas finais da planilha constam o e-mail e nome da pessoa que notificou o caso.
- As notificações canceladas não podem ser visualizadas direto no Sistema, mas aparecem quando a planilha é exportada. Assim, para analisar a planilha é importante que as "notificações canceladas" não interfiram. Portanto, crie o filtro na planilha (vide Anexo I ou II) e na coluna E "Evolução do Caso" abra o filtro e desmarque a opção "Cancelado".
- Para analisar os casos que têm resultado do teste e precisam ser classificados, observe as colunas "Resultado do Teste" e "Classificação Final".
- Sugere-se extrair o relatório do Sistema periodicamente, pois outros municípios podem notificar residentes de seu município, e é com esse relatório que você terá conhecimento das notificações novas que entrarem.

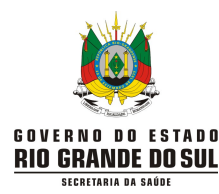

# 14. <u>Monitoramento de contatos</u>

- Assim como no módulo de notificações de casos de SG, o perfil autocadastro só permite consulta às notificações realizadas pelo notificador. Dessa forma, para que o monitoramento de contatos possa ser realizado de forma célere e por mais pessoas dentro do serviço de saúde, sugere-se que seja fornecido acesso com perfil de gestor municipal às Unidades Básicas de Saúde (UBS) para esse seguimento. A equipe de vigilância do Centro de Operações de Emergência do COVID-19 (COE/RS COVID-19) já havia sugerido que as UBS que solicitavam perfil para o módulo de notificações de SG fornecessem um e-mail institucional do serviço de saúde para que os profissionais que trabalham nesse local pudessem acessar o sistema e ter maior abrangência ao visualizar as notificações realizadas. Um gestor municipal pode conceder perfil de gestor municipal para o requisitante, desde que do mesmo município.
- Esse módulo deve ser utilizado para identificar todas as pessoas que estiveram em <u>contato próximo</u> com um caso suspeito ou confirmado no período de transmissibilidade da doença, ou seja, 48 horas antes do início dos sintomas (para os casos sintomáticos) ou até 48 horas antes da data da coleta do exame (para os casos assintomáticos) até 10 dias após o início dos sintomas.
- Relembrando a definição de contato próximo:

Contato próximo e continuado com um caso confirmado por RT-PCR, RT-LAMP ou Teste de Antígeno, considerando o período correspondente a partir de 2 dias antes do início dos sintomas do caso confirmado, **E**:

- o no mesmo ambiente fechado (sala, dormitório, veículo de trabalho, entre outros); E
- o em período superior a 30 minutos; E
- o sem o distanciamento interpessoal de no mínimo 1,5 metro; E
- sem o uso de máscara ou uso incorreto.

# 14.1. Como registrar os contatos

 O campo "Registro para monitoramento de contatos" é apresentado quando você registrar uma nova notificação. Para adicionar os contatos para monitoramento clique em "Adicionar contato":

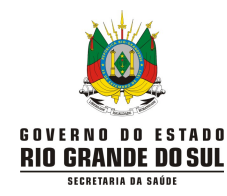

| e-SUS Notifica                  | ← Registrar Notificação                 |                     |
|---------------------------------|-----------------------------------------|---------------------|
| Municipal                       | Puérpera (até 45 dias do parto)         | •                   |
| CNES                            | Obesidade Ettado do Teste               |                     |
| Porto Alegre, Rio Grande do Sul | Solicitado                              |                     |
| Notificações                    | Coletado                                |                     |
| Gestao de Usuários              | Concluido                               |                     |
| And Meus Dados                  | Exame Não Solicitado                    |                     |
| Monitoramento                   |                                         |                     |
| Bair com segurança              | Registro para monitoramento de contatos | + Adicionar contato |
|                                 | Satur Cancelar                          | Limpar Tudo         |
|                                 |                                         |                     |

• Clicando em "Adicionar contato" abrirá o campo para preenchimento:

| e-SUS Notifica                                                                 | ← Registrar Notificação                                                                                                    | ← Adicionar registro para monitoramento do contato                                                                                                    |
|--------------------------------------------------------------------------------|----------------------------------------------------------------------------------------------------|----------------------------------------------------------------------------------------------------|
| Manacpal       CNES       Porto Alegre, Rio Grande do Sul       ESTABLICIMINTO | Puérpera (até 45 dias do parto)     Obesidade  Estado do Teste     Solicitado     Coletado     Concluído     Exame Não Solicitado | Nome completo         Informe seu nome completo         Estado de residência         Estado de residência         CPF (opcional)         Telefone 1                                                                                                    |
| <ul> <li>Monitoramento</li> <li>Sair com segurança</li> </ul>                  | Registro para monitoramento de contatos                                                                                           | Telefone 2     Data do último contato       Informe o telefone 2     Image: Control of the second second s |
|                                                                                |                                                                                                    | Limpar tudo Salvar Registro Cancelar                                                                                                    |

- Nome completo do contato (campo obrigatório): preencha o nome completo (sem abreviações) do contato relatado pelo caso fonte/índice notificado.
- Estado de residência (campo obrigatório): informe o estado de residência do contato do caso fonte/índice notificado.
- Município de residência (campo obrigatório): informe o município de residência do contato do caso fonte/índice notificado.
- **CPF do contato:** informe o CPF do contato do caso fonte/índice notificado.

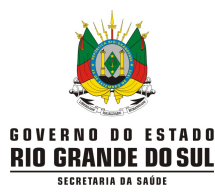

- Telefone 1 (campo obrigatório): informe o <u>telefone celular</u>, com DDD, do contato do caso fonte/índice notificado.
- Telefone 2: informe um telefone opcional, com DDD, do contato do caso fonte/índice notificado.
- Data do último contato (campo obrigatório): informe a data (dd/mm/aaaa) que a pessoa teve contato com o caso suspeito ou confirmado de COVID-19 no período de transmissibilidade da doença.
- Relação com o caso (campo obrigatório): informe a relação do contato com o caso fonte/índice notificado:
  - **Domiciliar**: pessoa que reside no mesmo domicílio que o caso fonte/índice notificado;
  - **Escolar**: pessoa que compartilhe o ambiente escolar com o caso fonte/índice notificado, como sala de aula, refeitório, pátio fechado e/ou ginásio, etc;
  - Evento Social: pessoa que esteve no mesmo ambiente fechado que o caso fonte/índice notificado em evento social como jantar, festa de aniversário, bares, etc;
  - **Familiar**: pessoa da família que esteve no mesmo ambiente fechado que o caso fonte/índice notificado, mas não reside com o mesmo;
  - Laboral: pessoa que trabalhe no mesmo local que o caso fonte/índice notificado e tenha compartilhado o mesmo ambiente fechado;
  - Outros: os principais tipos de contato próximo já foram anteriormente especificados e mesmo assim, se após avaliação o contato não estiver contemplado, como última escolha essa opção deve ser selecionada, escrevendo no campo que se abre o tipo de contato.
- É necessário o preenchimento individual de cada um dos contatos do caso fonte/índice notificado, e ao final, após salvá-los, é necessário ainda, salvar o registro da notificação do caso suspeito ou confirmado:

| Sair com seguranca |                                         | Telefone 2           | Data do último contato   |
|--------------------|-----------------------------------------|----------------------|--------------------------|
|                    | Registro para monitoramento de contatos | Informe o telefone 2 |                          |
|                    |                                         | Relação com o caso   |                          |
|                    | Satvar Cancelar                         |                      |                          |
|                    |                                         | Limpar tudo          | Salvar Registro Cancelar |

- Para adicionar mais de um contato, basta clicar novamente em "Adicionar contato". Não há limite para o cadastro de contatos.
- Você pode deixar para preencher o "registro para monitoramento do contato" após salvar a notificação de SG. Para acrescentar o monitoramento de contatos após registro da

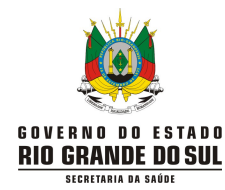

Centro Estadual de Vigilância em Saúde (CEVS)

Centro de Informações Estratégicas em Vigilância em Saúde (CIEVS)

notificação de SG, edite a notificação (vide item "6. Como editar um caso notificado") e siga os procedimentos desse item 14.1, a partir de "Adicionar contato".

 Para editar, visualizar e imprimir os dados dos contatos cadastrados para monitoramento, entre no módulo "Monitoramento" e clique nos "três pontinhos":

| e-SUS Notifica                  | Monitoramento                                   |                           |                          |                |                                 |            |
|---------------------------------|-------------------------------------------------|---------------------------|--------------------------|----------------|---------------------------------|------------|
| Estadual                        | Monitoramento de<br>Visão geral / Monitoramento | contatos<br>o de contatos |                          |                | Ø Verificar E                   | xportações |
| CNES                            |                                                 |                           |                          |                |                                 |            |
| Porto Alegre, Rio Grande do Sul | Q, Filtrar                                      |                           |                          | 5              | Atualizar 🗘 Exportar CSV        |            |
| ESTABELECIMENTO                 | ID do Caso Fonte                                | ID do Contato             | Nome Completo do contato | CPF do Contato | UF de Residência do<br>Contato  | ł Ações    |
| Gestao de Usuários              |                                                 |                           | 0                        |                | RS                              |            |
| <sup>𝔅</sup> ∭ Meus Dados       |                                                 |                           | к                        |                | Editar monitoramento            |            |
| 省 Dados Vacinação COVID19       |                                                 |                           | R                        |                | Visualizar ficha de monitoramer | ito        |
| Monitoramento                   |                                                 |                           | c                        |                | Imprimir ficha de monitorament  | 0          |
| ⊖> Sair com segurança           |                                                 |                           | ۶L.                      |                | RS                              | 1 1        |
|                                 | Linhas por página 5                             | ~                         |                          |                | 1                               | -5 < >     |
|                                 |                                                 |                           |                          |                |                                 |            |
|                                 |                                                 |                           |                          |                |                                 |            |
|                                 |                                                 |                           |                          |                |                                 | BRASIL     |

• Em "Editar monitoramento" você poderá incluir o CPF e CNS, caso não tenham sido incluídos no momento da notificação. Nessa etapa deve ser feito o preenchimento dos campos "Data do contato", "Status do dia" ("Caso suspeito" ou "Visto e Saudável") e "Resultado final do monitoramento" (ao final do período de monitoramento).

|               | IDENTIFICAÇÃO                              |                           |   |                                            |                       |
|---------------|--------------------------------------------|---------------------------|---|--------------------------------------------|-----------------------|
|               | ID do contato                              | Nome completo             |   |                                            |                       |
| inde do Sul   |                                            |                           |   |                                            |                       |
| s             | CPF                                        | CNS                       | E | stado de Residência                        |                       |
| Usuários      |                                            |                           |   | Rio Grande do Sul                          |                       |
| s             | Municipio de Residência                    | Telefone 1                | T | ielefone 2                                 |                       |
| nação COVID19 | Caxias do Sul                              |                           |   |                                            |                       |
| ento          | Data do último contato                     | Relação com o caso        |   |                                            |                       |
| gurança       | 12/05/2021                                 | Domiciliar                |   |                                            |                       |
|               | 1º Dia<br>Data do contato<br>Status do dia | 2º Dia<br>Data do contato |   | 3º Dia<br>Data do contato<br>Status do dia |                       |
|               | 4 Resultado do monitoramento               | ĩ                         |   |                                            | Salvar Cancelar Volta |

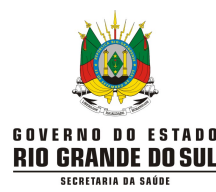

- Os dados de identificação não editáveis nessa etapa só podem ser editados na origem, ou seja, é necessário acessar a notificação do caso fonte/índice para editar esses dados. Para excluir uma ficha de monitoramento de contato também é necessário acessar a notificação do caso fonte/índice.
- Para atualizar os dados de monitoramento inclua "Data do contato" e "Status do dia" e após a inserção dos dados, clique no ícone "OK" após seleção do "Status do dia". Para registrar o monitoramento do dia, clique no ícone "Salvar" (que aparece na mesma linha de "Resultado do monitoramento"), mesmo que o campo do "Resultado do monitoramento" permaneça em branco.

| 1º Dia                     | Status do dia      | 3º Dia                 |
|----------------------------|--------------------|------------------------|
| Data do contato            | O Visto e saudável | Data do contato        |
| Status do dia              | CANCELAR OK        |                        |
|                            | Status do dia      | Status do dia          |
|                            |                    |                        |
| 10 BL-                     | 50 D.              |                        |
| Resultado do monitoramento |                    | Salvar Cancelar Voltar |

- Sugere-se que os contatos sejam monitorados no mínimo a cada dois dias, a partir do primeiro contato da equipe com o paciente; contudo, essa periodicidade pode ser diária se o município tiver condições operacionais.
- Caso o monitoramento do dia não seja realizado, não haverá necessidade de inserir a data e o status do monitoramento. Ou seja, só preencher os dados nos dias que o monitoramento for realizado.
- É possível registrar mais de um dia de contato no mesmo momento de acesso ao sistema.
   Ex: acesso ao sistema no dia 15 e já realizado contato nos dias 09, 11 e 13. É possível nesse acesso registrar o "Status do dia" em cada uma dessas datas.
- Atenção ao selecionar "Suspeito de COVID-19" no "Status do dia", pois o campo "Resultado do monitoramento" será preenchido automaticamente se essa opção tiver sido selecionada.
- Para encerrar o monitoramento preencha o campo "Resultado do monitoramento" de acordo com as categorias disponíveis. O encerramento pode ocorrer entre o 1° e o 14° dia (campo obrigatório quando o monitoramento for encerrado):

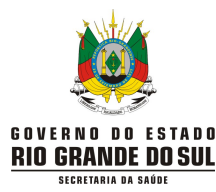

- Perda de seguimento: caso o monitoramento seja iniciado, mas a equipe não consiga mais encontrar o contato, ou haja desistência do monitoramento por parte do contato.
- Não encontrado (na ligação): caso não consiga contato pelo número de tentativas estipuladas.
- Recusa: contato encontrado, contudo se recusa a participar da estratégia de monitoramento.
- Problema com a equipe de monitoramento: caso ocorra algum problema de descontinuidade do monitoramento devido a problemas relacionados à equipe técnica que está realizando a investigação.
- Contato descartado: caso o contato tenha se mantido assintomático até o 14º dia do monitoramento. <u>Exceção</u>: contato assintomático com resultado positivo de RT-PCR, RT-LAMP ou teste rápido de antígeno é caso confirmado de COVID-19 e deve ser notificado no módulo de notificação de SG.
- Suspeita de COVID-19: caso o contato tenha desenvolvido sinais ou sintomas sugestivos de COVID-19 (contatos sintomáticos) durante o período de monitoramento ou se já estiverem sintomáticos ao serem encontrados pela equipe de monitoramento, serão considerados como casos suspeitos de COVID-19. Por ser caso de SG ou SRAG, deverá ser notificado nos respectivos sistemas de notificação (e-SUS Notifica ou Sivep-GRIPE).
- Confirmado para COVID-19: caso o contato realizar exame de RT-PCR, RT-LAMP ou teste rápido de antígeno e o resultado de um desses exames for positivo, ele deixará de ser monitorado como contato e deverá ser encerrado como caso confirmado de COVID-19. Por ser caso de SG ou SRAG, deverá ser notificado nos respectivos sistemas de notificação (e-SUS Notifica ou Sivep-GRIPE).
- Logo após a inserção do resultado final do monitoramento, clique em "Salvar".
- Em "Visualizar ficha de monitoramento" é possível visualizar no sistema as informações já preenchidas do monitoramento.
- Em "Imprimir ficha de monitoramento" é possível baixar a notificação em extensão "pdf" e após imprimir.

# 14.2. Como pesquisar os contatos

 É possível realizar a busca dos contatos monitorados por meio do campo específico, indicado na próxima figura:

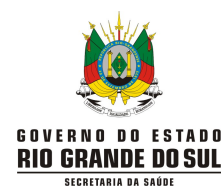

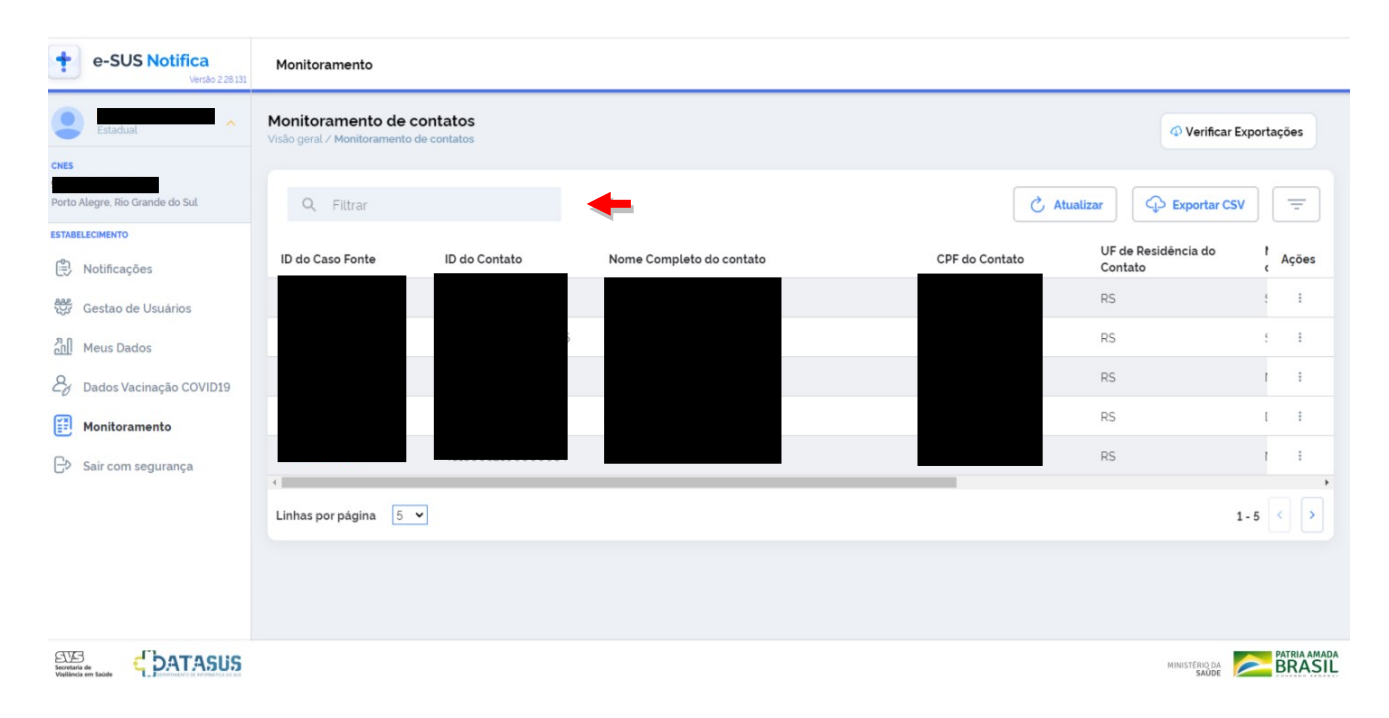

# 14.3. Como exportar os contatos

 É possível realizar um filtro avançado na base de dados a ser exportada, conforme os campos disponibilizados na tela abaixo, clicando no "triangulo invertido":

| e-SUS Notifica<br>Versão 228 131                              | Monitoramento                                                        |                               |                 |                                |          |
|---------------------------------------------------------------|----------------------------------------------------------------------|-------------------------------|-----------------|--------------------------------|----------|
| Estadual                                                      | Monitoramento de contatos<br>Visão geral / Monitoramento de contatos |                               |                 | 4 Verificar Expo               | ortações |
| CNES<br>Porto Alegre, Rio Grande do Sul                       | Q, Filtrar                                                           |                               | Č Atualiz       | tar 🗘 Exportar CSV             | =        |
| ESTABELECIMENTO                                               | Municipio de residência                                              | CPF                           |                 |                                |          |
| Gestao de Usuários                                            | Relação com o caso                                                   | Data Início do último contato | Data Fim do últ | imo contato                    | _        |
| Dados Vacinação COVID19                                       | ID Fonte                                                             | Status do Monitoramento       |                 |                                |          |
| <ul> <li>Monitoramento</li> <li>Sair com segurança</li> </ul> |                                                                      |                               | Confirm         | nar Limpar Filtros Can         | celar    |
|                                                               | ID do Caso Fonte ID do Contato                                       | Nome Completo do contato      | CPF do Contato  | UF de Residência do<br>Contato | Ações    |
|                                                               |                                                                      |                               |                 | RS                             | - I      |
|                                                               |                                                                      |                               |                 | RS                             | 1        |
|                                                               | 101000000000000000000000000000000000000                              |                               | F00 000 017 10  |                                |          |

 Clique em "Confirmar" para que a exportação dos dados ocorra de acordo com o filtro aplicado. Além de Confirmar, pelo filtro pode se limpar ou cancelar a ação.

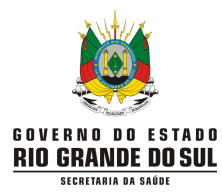

 Para exportar os dados de usuários cadastrados para o monitoramento, clique no botão "Exportar CSV". Logo após clique em "Verificar Exportações" e aguarde até completar o download.

| e-SUS Notifica<br>Versão 2 28 131 | Monitoramento                                     |                         |                          |                |                                |           |
|-----------------------------------|---------------------------------------------------|-------------------------|--------------------------|----------------|--------------------------------|-----------|
| Estadual                          | Monitoramento de o<br>Visão geral / Monitoramento | contatos<br>de contatos |                          |                |                                | portações |
| Porto Alegre, Rio Grande do Sul   | Q Filtrar                                         |                         |                          | Č A            | tualizar 🗘 Exportar CSV        | _         |
| ESTABELECIMENTO                   | ID do Caso Fonte                                  | ID do Contato           | Nome Completo do contato | CPF do Contato | UF de Residência do<br>Contato | ł Ações   |
| Gestao de Usuários                |                                                   |                         |                          |                | RS                             | ( I       |
| 원이 Meus Dados                     |                                                   |                         |                          |                | RS                             | ( :       |
| 👌 Dados Vacinação COVID19         |                                                   |                         |                          |                | RS                             | t i       |
| Monitoramento                     |                                                   |                         |                          |                | RS                             | 1 1       |
| ြာ Sair com segurança             | 4                                                 |                         |                          |                | RS                             | 1 1       |
|                                   | Linhas por página 5                               | ~                       |                          |                | 36 - 4                         | • • •     |
|                                   |                                                   |                         |                          |                |                                |           |
|                                   |                                                   |                         |                          |                |                                |           |
|                                   |                                                   |                         |                          |                |                                |           |

Quando finalizado o download clique na "nuvem":

| e-SUS Notifica<br>Versão 2 28 131 | ← Exportações                              |                          |                      |                    |                      |          |
|-----------------------------------|--------------------------------------------|--------------------------|----------------------|--------------------|----------------------|----------|
| Estadual ^                        | Exportações<br>Monitoramento de Contatos / | 'Exportações             |                      |                    |                      |          |
| Porto Alegre, Rio Grande do Sul   |                                            |                          |                      |                    |                      | 0        |
| 🐑 Notificações                    | Data da Exportação                         | Data Final da Exportação | Status da Exportação | Total de Registros | Registros Exportados | Download |
| Gestao de Usuários                | 13/05/2021 13:52:20                        | 13/05/2021 13:52:30      | Finalizado           | 746                | 746                  | 0        |
| ይ Meus Dados                      |                                            |                          |                      |                    |                      |          |
| 🖉 Dados Vacinação COVID19         |                                            |                          |                      |                    |                      |          |
| Monitoramento                     |                                            |                          |                      |                    |                      |          |
| Sair com segurança                |                                            |                          |                      |                    |                      |          |
|                                   |                                            |                          |                      |                    |                      |          |
|                                   |                                            |                          |                      |                    |                      | Voltar   |
|                                   |                                            |                          |                      |                    |                      |          |
|                                   |                                            |                          |                      |                    |                      |          |

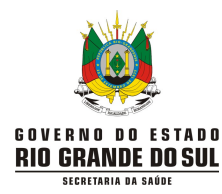

# ANEXO I - Como configurar a planilha exportada em LibreOffice

 Para abrir o arquivo exportado no LibreOffice, clique com o botão direito do mouse em cima do arquivo, clique para "Abrir com" e escolha LibreOffice:

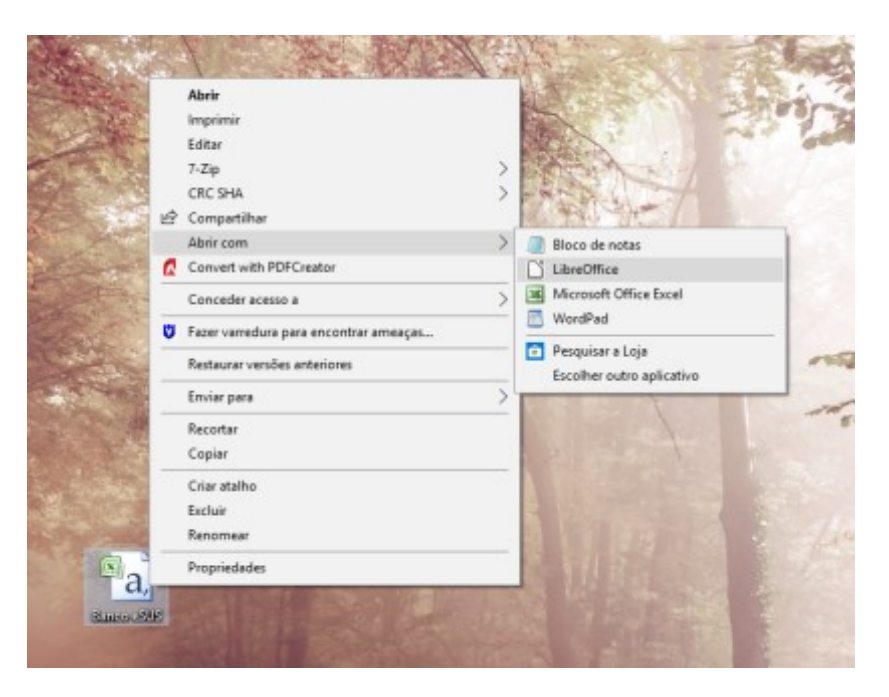

• Irá abrir a seguinte tela:

| moortar                                                                                                    |                                                                                                    |                                                                                                    |                                                                                                    |
|----------------------------------------------------------------------------------------------------|----------------------------------------------------------------------------------------------------|----------------------------------------------------------------------------------------------------|----------------------------------------------------------------------------------------------------|
| Conjunto de corosteres                                                                                                    | Europa acidental Mindours 1252 Min                                                                                                    | (atin 1)                                                                                                    |                                                                                                    |
| Conjunto de c <u>a</u> racteres:                                                                                                    | curopa ocidental (windows-1252/win                                                                                                    | Latin I)                                                                                                    |                                                                                                    |
| Idioma:                                                                                                    | Padrão - Português (Brasil)                                                                                                    | ~                                                                                                    |                                                                                                    |
| Da <u>l</u> inha:                                                                                                    | 1                                                                                                    |                                                                                                    |                                                                                                    |
| )pções de separadores                                                                                                    |                                                                                                    |                                                                                                    |                                                                                                    |
| 🔿 Largura <u>f</u> ixa                                                                                                    | Separado por                                                                                                    |                                                                                                    |                                                                                                    |
| 🗌 <u>T</u> abulação 🛛 <u>V</u> írg                                                                                                    | gula 🗌 Ponto- <u>e</u> -vírgula 🗌 Es <u>p</u> aço                                                                                                    | Out <u>r</u> o                                                                                                    |                                                                                                    |
| Mesclar <u>d</u> elimitado                                                                                                    | res                                                                                                    | Delimitador de te <u>x</u> to:                                                                                                    | " ~                                                                                                    |
| Dutras opções                                                                                                    | e aspas como texto 🛛 🗌 Detectar <u>n</u> ún                                                                                                    | neros especiais                                                                                                    |                                                                                                    |
| Dutras opções<br>Formatar campos entr<br>Campos<br>Tipo de <u>c</u> oluna:                                                                                                    | e aspas como texto 🛛 🗆 Detectar <u>n</u> ún                                                                                                    | neros especiais                                                                                                    |                                                                                                    |
| Dutras opções   Formatar campos entr  Tipo de <u>c</u> oluna:  Padrão                                                                                                    | e aspas como texto 🗌 Detectar <u>n</u> ún                                                                                                    | neros especiais                                                                                                    | ^                                                                                                    |
| Dutras opções  Formatar campos entr  ampos  Tipo de coluna:  Padrão  NA <sup>o</sup> mero da NOTIF                                                                                                    | e aspas como texto Detectar <u>n</u> ún                                                                                                    | neros especiais                                                                                                    |                                                                                                    |
| Dutras opções<br>Formatar campos entr<br>campos<br>Tipo de coluna:<br>Padrão<br>NA <sup>o</sup> mero da Notif<br>2 432061396559;NÃE<br>2 432061396559;NÃE<br>2 432061396559;NÃE<br>2 432061396559;NÃE<br>2 432061396559;NÃE<br>2 432061396559;NÃE<br>2 432061396559;NÃE<br>2 432061396559;NÃE<br>2 432061396559;NÃE<br>2 432061396559;NÃE<br>2 432061396559;NÃE<br>2 432061396559;NÃE<br>3 4 5 5 5 5 5 5 5 5 5 5 5 5 5 5 5 5                                                                                                    | e aspas como texto Detectar <u>m</u> úm<br>icaA§A£0;A& profissional de sa<br>0; JINACIO ALVES DA SILVA;;; FAL                                                                                                    | Neros especiais<br>Nºde?;Telefone de<br>) Grande do Sul;791<br>NITCOPBO:Grand                                                                                                    | COI<br>;1                                                                                              |
| Dutras opções  Formatar campos entr  ampos  Figo de coluna:  Padrão 1 NA <sup>o</sup> mero da Not1f 2 432001386266; NAE 3 432001386266; NAE 3 432001385262 NAE 3 432001385262 NAE 3 4320018555                                                                                                    | e aspas como texto Detectar <u>n</u> ún<br>icaA§A£0;A& profissional de sa<br>0; jEACONIAS; JESTE RA⊡PIO- A<br>0; jeBCONIAS; TESTE RA⊡PIO- A                                                                                                    | Neros especiais<br>IAºde?;Telefone de<br>Grande do Sul;791<br>NIICORPO;Rio Grand<br>Sul:332915/68/202                                                                                                    | COI<br>;1!<br>e :                                                                                      |
| Patras opções           Formatar campos entr           Tipo de coluna:           Padrão           1 NA^emero da NOTIT           43200138659; NÃE           432001386526; NÃE           432001385262; NÃE           5 432001381306; NÃE                                                                                                    | e aspas como texto Detectar <u>n</u> ún<br>Detectar <u>n</u> ún<br>Detectar <u>n</u> | wrosespeciais<br>uA≎de?;Telefone de<br>0 Grande do Sul;791<br>NTICORPO;Rio Grand<br>Sul;3529;15/05/202                                                                                                    | Coi<br>;1!<br>e;                                                                                       |
| Dutras opções           Formatar campos entritampos           Tipo de coluna:           Padrão           NAPMERO da NOTIF           2 432001386526; NAE           3 432001386266; NAE           4 32001385262; NAE           5 432001385262; NAE           6 432001381306; NAE                                                                                                    | e aspas como texto Detectar <u>m</u> ún<br>Detectar <u>m</u> ún<br>Detectar <u>m</u> | xroger;Telefone de<br>Grande do Sul;791<br>NTICORPO;Rio Grand<br>Sul;3529;15/05/202<br>timan;7155TE RAEDEN<br>Si;7810 Grande do                                                                                                    | COI<br>;1<br>;0;<br>DO<br>SU.                                                                          |
| Patras opções           Formatar campos           Tipo de coluna:           Padrão           1 NA^mero da Notif           2 432001396559; NÃE           4 32001386266; NÃE           4 32001386266; NÃE           5 432001381306; NÃE           6 432001374877; NÃE           7 1 432001370708; Sian                                                                                                    | e aspas como texto Detectar <u>m</u> ún<br>icaASA£0; A& profissional de sa<br>0; ;INACIO ALVES DA SILVA;;;Ric<br>0; ;BECONIAS;;TESTE RA⊟PIO - A<br>0; ;DOS JASMIM;;;Ric Grande do<br>0; (19) 98447-9992;Guilherme GL<br>0; (15) 99814-8625;DAS ORQUIDE;<br>;TAMANDARE;Cura;TESTE RA⊟PIO                                                                                                    | ka∿de?;Telefone de<br>0 Grande do Sul;791<br>WTICORPO;RiO Grand<br>Sul;3529;15/05/202<br>itman;?TESTE RÄ⇔PII<br>S;;;RiO Grande do<br>0 - AWTICORPO;RiO G                                                                           | COI<br>;11<br>e ;<br>0;<br>DO<br>SU.<br>;rai                                                           |
| Padrão         Padrão           1         NAºmero da Notif           2432001396559;Nã         432001386266;NãE           432001386266;NãE         43200138526;NãE           5         43200138526;Si NãE           6         432001374877;NãE           6         432001370708;Si ma           7         432001370708;Si ma           8         432001370708;Si ma                                                                                                    | e aspas como texto Detectar <u>n</u> ún<br>ICaAŠAEO; A& profissional de sa<br>o; ¡INACIO ALVES DA SILVA;; ¡Ric<br>o; ¡BEGNIAS; ¡TESTE RĂ=PPIDO - A<br>o; [DOS JASMIM;; ¡Ric Grande do<br>o; (19) 9841-8625; [DAS ORQUIDE-<br>; ¡TAMANDAR; CUra; TESTE RĂ=PPID<br>; ¡SANTA ELIZABETE; CUra; TESTE F                                                                                                    | Arde?;Telefone de<br>Grande do Sul;791<br>NTICORPO;Rio Grand<br>Sul;3529;15/05/202<br>S;;;Rio Grande do<br>O - ANTICORPO;Rio G<br>APPIDO - ANTICORPO;Rio G                                                                         | COI<br>;1:<br>0;<br>DO<br>SU.<br>;R:                                                                   |
| Dutras opções  Formatar campos entr  Tipo de coluna:  Padrão 1 NA®mero da NOLLF 2 432001396559; NÃE 3 432001386266; NÃE 4 432001385262; NÃE 5 432001381306; NÃE 6 432001370708; SIM 8 432001370708; SIM 8 432001370724; SIM 6 432001370724; SIM 8 432001370224; SIM 8 43200137024; SIM 8 43200137024; SIM 8 43200137024; SIM 8 43200137024; SIM 8 43200137024; SIM 8 43200137024; SIM 8 43200137024; SIM 8 43200137024; SIM 8 43200137024; SIM 8 440 8 440 8 4 | e aspas como texto Detectar <u>m</u> ún<br>icaASAE0;A& profissional de sa<br>o; jINACIO ALVES DA SILVA;;;Ric<br>o; jEEGONIAS;;TESTE RAEPIDO - A<br>o; jOSO JASNIT;;Ric Grande do<br>o; (19) 98447-9992;Guilherme do<br>(51) 99814862;JAS ROQUIDEA<br>;;TAMANDARE;Cura;TESTE RAEPID<br>;;SANTA ELIZABETE;Cura;TESTE FA                                                                                                    | APde?;Telefone de<br>Grande do Sul;791<br>NTICORPO;Rio Grand<br>Sul;3529;15/65/202<br>timan;7ESTE RAEDI<br>S;;7RIO Grande do<br>O - ANTICORPO;Rio G<br>AEDPIDO - ANTICORPO<br>UI-57-14/05/2020                                     | COI ; 1!<br>e ; 0;<br>DO SU.<br>rai<br>; R. Y                                                          |
| Patras opções           Formatar campos entr           Tipo de coluna:           Padrão           1 NA <sup>c</sup> mero da Notif           4 32001386266; NAE           4 32001386266; NAE           4 32001386266; NAE           4 32001386266; NAE           4 32001370878; Sian           7 43200137078; Sian           8 43200137078; Sian           8 43200137078; Sian           6 43200137078; Sian           6 43200137078; Sian           6 43200137024; Sian           6 43200137024; Sian                                                                                                    | e aspas como texto Detectar <u>n</u> ún<br>icaASAE0; A& profissional de sa<br>0; jINACIO ALVES DA SILVA;; Ric<br>0; jEGCONIAS; TESTE RAEPTOO - A<br>0; jOOS JASMIM; ; Ric Grande do<br>0; (19) 99814-8625; DAS ORQUIDE;<br>; JTAMADARE, Cura; TESTE F<br>0: AV DALTAS: :: Ric Grande do S                                                                                                    | NA°de?;Telefone de<br>) Grande do Sul;791<br>WTICORPO;RiO Grand<br>Sul;3529;15/05/202<br>Timan;?TESTE RA⊒PI<br>IsS;;RiO Grande do<br>0 - AWTICORPO;RIO G<br>AMTEORPO;RIO G<br>AMTEORPO;RIO SUL;57:15/05/2020                       | <pre>     Col     ;1! e (     0; D0     Su     rai     ;R.     ````     ````````````````````````</pre> |
| Dutras opções<br>Grantar campos entr<br>Campos<br>Tipo de coluna:<br>Padrão<br>1 NA®mero da NotIf<br>2 432001386266 ;NÅ2<br>4 432001385262 ;NÅ2<br>4 432001385262 ;NÅ2<br>4 432001381306 ;NÅ2<br>6 432001381307 ;NÅ3<br>7 432001370708 ;Sim<br>0 432001370224 ;Sim<br>0 43200134072 ;NÅ2                                                                                                    | e aspas como texto Detectar <u>n</u> ún<br>ICAAŠAŁO; AM, profissional de se<br>o; ;INACIO ALVES DA SILVA;;;Ric<br>o; ;BEGONIAS; ;TESTE RAPPIDO - A<br>o; JOS JASMIM;; ;Ric Grande do<br>o; (13) 9841-8625;DAS ORQUIDEA<br>;;TAMANDAR; CURa; TESTE RAPID<br>;;SANTA ELIZABETE; CURa; TESTE F<br>o: AV DALTAS:::Ric Grande do S                                                                                                    | krosespeciais<br>LAOde?;Telefone de<br>Grande do Sul;791<br>NTICORPO;Rio Grand<br>Sul;3529;15/05/202<br>Itana; 7:ESTE RAEPPI<br>S;;;Rio Grande do<br>o - ANTICORPO;Rio G<br>ADEPIOO - ANTICORPO;Rio G<br>ADEPIOO - ANTICORPO;Rio G | Coi<br>;1!<br>e i<br>0;<br>DO<br>SU.<br>;R.<br>Y.<br>N.<br>Y                                           |

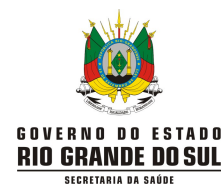

#### Centro Estadual de Vigilância em Saúde (CEVS)

- Centro de Informações Estratégicas em Vigilância em Saúde (CIEVS)
- No campo "Importar", Conjunto de Caracteres, selecione a opção Unicode (UTF-8):

| Importar               |                                 |      |
|------------------------|---------------------------------|------|
| Conjunto de caracteres | Grego (D05/052-809/Moderno)     | ~    |
| Liliana a              | Grego (Apple Macintosh)         | ^    |
| Jaioma:                | Grego (DOS/052-737)             |      |
| Da linha:              | Grego (DOS/OS2-869/Moderno)     |      |
|                        | Grego (ISO-8859-7)              |      |
| Opções de separadores  | Grego (Windows-1253)            |      |
| Olamurativa            | Hebraico (DOS/OS2-862)          |      |
| C coldena tea          | Hebraico (ISO-8859-8)           |      |
| 🗌 Jabulação 🗌 3        | (*9/Hebraico (Windows-1255)     |      |
|                        | Japonés (Apple Macintosh)       | 1.00 |
| I Mesclar geamitad     | Japonés (EUC-JP)                |      |
| Outron court of        | Japonés (ISO-2022-JP)           | 1000 |
| cumas opçoes           | Japonés (Shift-JIS)             |      |
| Formatar campos er     | ntre Japonés (Windows-932)      |      |
| Campon                 | Latim 3 (ISO-8859-3)            |      |
| campos                 | Sistema                         |      |
| Tipo de goluna:        | Tailandés (ISO-8859-11/TIS-620) |      |
| Redelle                | Tailandés (Windows-874)         |      |
| + Billmero da Not      | Turco (Apple Macintosh)         | 100  |
| 2 #32001396559         | Turce (DOS/OS2-857)             |      |
| 3 432001386266         | Turce (ISO-8859-9)              |      |
| 4 432001385262         | Turce (Windows-1254)            |      |
| 5 432001381306         | Unicode (UTE-7)                 | 999: |
| 6 432001374877         | Unicode (UTF-8)                 | 862  |
| 7 432001370708         | Unicode (UTI-16)                |      |
| 8 4320013/0224         | Vietnamita (Windows-1258)       | v v  |
| <                      |                                 | 3    |
|                        |                                 |      |

 No campo "Opções de separadores", desmarque a Vírgula, marque Ponto-e-vírgula e clique ok, conforme figura abaixo:

| mportar                                                                                                    |                                                                                                    |                                                                                                    |   |
|----------------------------------------------------------------------------------------------------|----------------------------------------------------------------------------------------------------|----------------------------------------------------------------------------------------------------|---|
| Conjunto de c <u>a</u> racteres:                                                                                                    | Europa ocidental (Windows-1252/WinLat                                                                                                    | tin 1) 🗸 🗸                                                                                                    |   |
| <u>l</u> dioma:                                                                                                    | Padrão - Português (Brasil)                                                                                                    | ~                                                                                                    |   |
| Da <u>l</u> inha:                                                                                                    | 1                                                                                                    |                                                                                                    |   |
| )pções de separadores                                                                                                    |                                                                                                    |                                                                                                    |   |
| 🔿 Largura fixa                                                                                                    | Separado por                                                                                                    |                                                                                                    |   |
|                                                                                                    |                                                                                                    | -                                                                                                    |   |
| <u> </u>                                                                                                    | 'gula 🗹 Ponto- <u>e</u> -vírgula 🔲 Es <u>p</u> aço [                                                                                            | Out <u>r</u> o                                                                                                    |   |
|                                                                                                    |                                                                                                    |                                                                                                    |   |
| Masslar dalimitada                                                                                                    |                                                                                                    | Delimitador de texter                                                                                                    | ~ |
| ☐ Mesclar <u>d</u> elimitado<br>Dutras opções<br>☐ F <u>o</u> rmatar campos ent                                                                                                    | rre aspas como texto Detectar <u>púmer</u>                                                                                                    | Delimitador de te <u>x</u> to: "<br>os especiais                                                                                           | ~ |
| ☐ Mesclar <u>d</u> elimitado<br>Dutras opções<br>☐ F <u>o</u> rmatar campos ent<br>ampos<br>Tipo de <u>c</u> oluna:                                                                                                    | re aspas como texto Detectar <u>n</u> úmer                                                                                                    | Delimitador de te <u>x</u> to: "<br>os especiais                                                                                           | ~ |
| Mesclar <u>d</u> elimitado Mutras opções  Formatar campos  Tipo de <u>c</u> oluna:  Padrão                                                                                                    | re aspas como texto Detectar númer                                                                                                    | Delimitador de te <u>x</u> to: "<br>os especiais<br>Padrão                                                                                 | ~ |
| Mesclar <u>d</u> elimitado Mutras opções  Formatar campos  Tipo de <u>c</u> oluna:  Padrão NAPAGRĂ                                                                                                    | rres [<br>re aspas como texto ]Detectar númerr<br>Padrão<br>ficaA§A£0 A& profissional de saA©                                                   | Delimitador de te <u>x</u> to: "<br>os especiais<br>Padrão<br>rde? Telefone de Co                                                          | ~ |
| Mesclar delimitado Metras opções Formatar campos Tipo de coluna: Padrão NAPARE O A NOTI" 2 432001396559                                                                                                    | re aspas como texto Detectar número<br>Padrão<br>FicaA§A£0 A& profissional de saAª<br>Nã0                                                       | Delimitador de te <u>x</u> to: " os especiais Padrão Telefone de Co                                                                        | ~ |
| ☐ Mesclar delimitado         butras opções         ☐ Formatar campos         Tipo de coluna:         ☐ Padrão         1 NA^mero da Noti:         2 432001386559         3 432001386266                                                                                                    | rres I<br>re aspas como texto Detectar <u>númer</u><br>Padrão<br>ficaA§A£O A& profissional de saAª<br>N£O<br>N£O                                | Delimitador de te <u>x</u> to: "<br>os especiais<br>o <u>s especiais</u><br>Padrão<br>rde? Telefone de Co                                  | ~ |
| ☐ Mesclar delimitado         hutras opções         ☐ Formatar campos         Tipo de coluna:         ☐ NA®mero da Notiri         2 432001396559         3 432001386266         4 432001385262                                                                                                    | re aspas como texto Detectar número<br>Padrão<br>ficaA\$A£0 A& profissional de saA®<br>N£0<br>N£0<br>N£0<br>N£0                                 | Delimitador de te <u>x</u> to: "<br>os especiais<br>Padrão<br>rde? Telefone de Co                                                          | ~ |
| ☐ Mesclar delimitado         butras opções         ☐ Formatar campos entampos         Tipo de coluna:         ☐ NA®mero da Not11         2 432001386559         3 432001386566         4 432001385262         5 432001381366                                                                                                    | rres I<br>re aspas como texto Detectar número<br>Padrão<br>FicaASAEO A& profissional de saAª<br>NÃEO<br>NÃEO<br>NÃEO<br>NÃEO<br>NÃEO<br>NÃEO    | Delimitador de te <u>x</u> to: " os especiais Padrão Padrão Cde? Telefone de Co (19) 98447-999                                             | ~ |
| Mesclar delimitado Mesclar delimitado Mesclar deli | re aspas como texto Detectar número<br>Padrão<br>FicaA§A£0 A& profissional de saAª<br>N£0<br>N£0<br>N£0<br>N£0<br>N£0<br>N£0<br>N£0<br>N£0      | Delimitador de te <u>x</u> to: "<br><u>os especiais</u><br><u>Padrão</u><br><u>rde?</u> Telefone de Co<br>(19) 98447-999<br>(51) 99814-862 | ~ |
| Mesclar delimitado           hutras opções           □ Formatar campos           Tipo de coluna:           ■           Padrão           1 NA®mero da Notii           2 432001386569           3 432001386566           4 32001385262           5 432001381306           6 432001374877           7 432001374877                                                                                                    | re aspas como texto Detectar <u>n</u> úmen<br>padrão<br>FicaA§A£0 A& profissional de saAª<br>N£0<br>N£0<br>N£0<br>N£0<br>N£0<br>Sim             | Delimitador de te <u>x</u> to: "<br><u>os especiais</u><br><u>Padrão</u><br>de? Telefone de Co<br>(19) 98447-999<br>(51) 99814-862         | ~ |
| Mesclar delimitado           butras opções           Formatar campos entampos           Tipo de coluna:           2 432001386266           4 432001385262           5 432001381306           6 432001381306           6 432001370224           7 432001370284                                                                                                    | reaspas como texto Detectar número re aspas como texto Detectar número Padrão FicaAŝA£O A& profissional de saAª N£O N£O N£O N£O Sim Sim Sim Sim | Delimitador de te <u>x</u> to: "<br>os especiais<br>Padrão<br>rde? Telefone de Co<br>(19) 98447-999<br>(51) 99814-862                      | ~ |

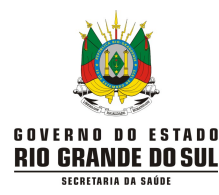

- Para analisar o banco exportado é importante que as notificações canceladas não interfiram:
- a. Coloque o cursor do mouse na primeira linha da planilha (número 1) e clique com o botão esquerdo do mouse. Todos os cabeçalhos das colunas serão marcados:

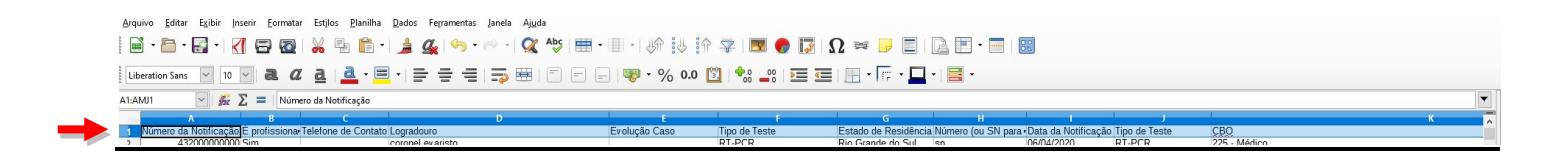

b. Clique na figura de "funil" (autofiltro) na barra de ferramentas:

| Arquivo Editar Exibir Inserir Eormatar Estilos Planilha Dados Ferramentas Janela Ajuda |                             |                                                                           |                      |
|----------------------------------------------------------------------------------------|-----------------------------|---------------------------------------------------------------------------|----------------------|
| 📄 • 🛅 • 🛃 • 🔣 🛱 🥨 😹 🖏 🛅 • 🏄 🕰 🥱 • 🐡 • 🕵 45 🕮 •                                         | 🗉 - I dh 🔱 in 🔽 🚾 🚱 🚺 I     | Ω 🗯 📄 🚍 🚰 · 🚍 📓                                                           |                      |
| Liberation Sans 💟 10 🔍 🤮 🖉 🛓 💆 - 🧮 - 🚍 - 🚍 - 🚍 - 🚍 - 🚍 -                               | 🛛 😻 • % 0.0 🔂 🖓 🔤 💷         | i 🖪 • 🖟 • 🛄 • 🗮 •                                                         |                      |
| A1:AMJ1 🛛 🛣 ∑ = Número da Notificação                                                  |                             |                                                                           |                      |
| A 8 C D                                                                                | E F                         | G H J                                                                     | К                    |
| 1 Número da Notificação É profissiona-Telefone de Contato Logradouro                   | Evolução Caso Tipo de Teste | Estado de Residência Número (ou SN para Data da Notificação Tipo de Teste | CBO                  |
| 2 43200000000 Sim coronel evaristo                                                     | RT-PCR                      | Rio Grande do Sul sn 06/04/2020 RT-PCR                                    | 225 - Médico         |
| 3 43200000000 Sim                                                                      |                             | Rio Grande do Sul 06/04/2020                                              | 4221 - Recepcionista |

- c. Uma "seta para baixo" aparecerá ao lado de todos os cabeçalhos. Clique na seta da coluna E "Evolução do Caso":
- d. A opção "Cancelado" deve ser desmarcada e, após, clique em OK:

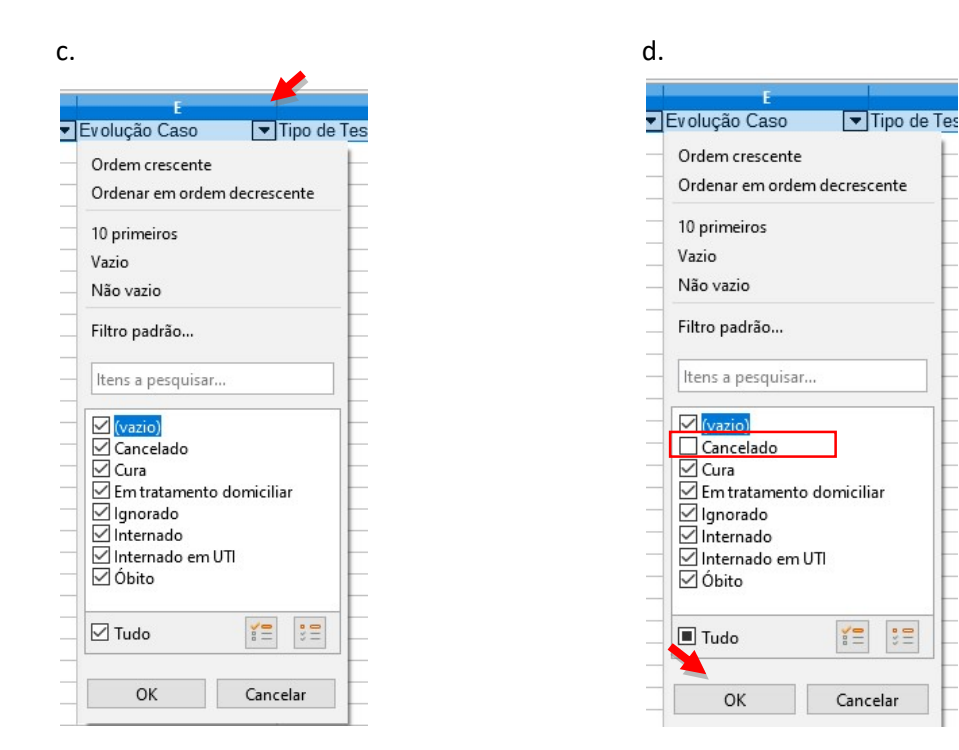

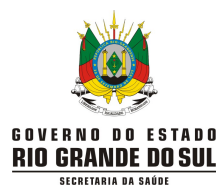

# ANEXO II - Como configurar a planilha exportada em Microsoft Excel

- Para abrir o arquivo exportado no **Microsoft Excel**, dê duplo clique em cima do arquivo para que ele seja aberto. Nesse programa, os nomes na planilha ficam desconfigurados.
- O documento deve ser salvo em "Salvar como" > "Pasta de Trabalho do Excel". Após selecionada essa opção, ao final da caixa que se abre clique em "Salvar".

| 9 · CI              | → =      |                                                          |                                                      |                   |
|---------------------|----------|----------------------------------------------------------|------------------------------------------------------|-------------------|
| Novo                | Salvar   | uma cópia do documento                                   |                                                      |                   |
|                     | R        | Pasta de Trabalho do Exce                                | 4                                                    | e                 |
| Abrir               |          | Salvar o arquivo como um                                 | a Pasta de Trabalho do Ex                            | cel. c            |
|                     | (CA)     | Pasta de Trabalho Habilita                               | da para <u>M</u> acro do Excel                       |                   |
| <u>S</u> alvar      | 1        | Salva a pasta de trabalho i<br>XML e habilitado para mac | no formato de arquivo co<br>ro.                      | m base em         |
|                     | <b>R</b> | Pasta de Trabalho <u>B</u> inária                        | do Excel                                             |                   |
| Salvar <u>c</u> omo | вни      | Salva a pasta de trabalho<br>otimizado para carregame    | em um formato de arquivo<br>nto e salvamento rápido. | binário :a        |
|                     |          | Pasta de Trabalho do Exce                                | 97-2003                                              | #                 |
|                     |          | Salve uma cópia da pasta<br>o Excel 97-2003.             | de trabalho totalmente co                            | mpatível com #    |
| Preparar            |          | Planilha OpenDocument                                    |                                                      | #                 |
|                     | ODS 1    | Salve a pasta de trabalho                                | no Formato de Document                               | o Aberto.         |
| Enviar              |          |                                                          |                                                      | #                 |
|                     |          | PDF ou XPS                                               |                                                      | ##                |
| <b>—</b>            |          | Publica uma cópia da past<br>ou XPS.                     | a de trabalho como um a                              | rquivo PDF #      |
| Publicar            |          | Outro Franctico                                          |                                                      | ##                |
|                     |          | Abre a caixa de diálogo Sa                               | lvar como nara selecionar                            | entre todos       |
| <u> </u>            |          | os tipos de arquivos possi                               | veis.                                                | #                 |
|                     | L        |                                                          |                                                      | #                 |
|                     |          |                                                          | Dpções do Excel                                      | X Sair do Excel # |
| 5 4,32E+11 NA£0     | )        | CANOPO                                                   | Rio Gra                                              | nd 179 ####       |

- Para analisar o banco exportado, é importante que as notificações canceladas não interfiram:
  - a. Coloque o cursor do mouse na primeira linha da planilha (número 1) e clique com o botão esquerdo do mouse. Todos os cabeçalhos das colunas serão marcados:

| Arq  | uivo Pági   | ina Inicial | Inserir        | Layout d                 | la Págin   | a Fór    | mulas   | Dados      | Revisã      | o Exibi      | ir ♀o     | que voci | ê deseja | fazer             |                         |                       |                             |                |              |              |               |        | Entrar                 | ₽ Comparti                     | ilhar |
|------|-------------|-------------|----------------|--------------------------|------------|----------|---------|------------|-------------|--------------|-----------|----------|----------|-------------------|-------------------------|-----------------------|-----------------------------|----------------|--------------|--------------|---------------|--------|------------------------|--------------------------------|-------|
| 1    | <b>* *</b>  | Calibri     | Ŧ              | 11 · A                   | A          | = =      | »/··    | <b>*</b> ( | )uebrar Te  | to Automa    | ticamente | Geral    |          | *                 | ₽                       |                       |                             |                | <b>•</b> ••  | ×            |               | Σ-     | AZT                    | 2                              |       |
| C    | Colar 💉     | N I         | <u>s</u> •   🖽 | - 👌 -                    | <u>A</u> - | = = =    | E 3     |            | Aesclar e C | entralizar 🕤 | 2         | <b>-</b> | % 000    | 50 ,00<br>50 \$,0 | Formataçã<br>Condiciona | io Formata<br>I≖ Tabe | r como Estilo<br>ela * Célu | s de I<br>la ≠ | Inserir<br>* | Excluir<br>* | Formatar<br>• | 2.     | Classific<br>e Filtrar | ar Localizare<br>∗ Selecionar∗ |       |
| Área | de Transf 🖪 | ā.          | Fonte          |                          | 5          |          |         | Alinha     | imento      |              | 5         | d a      | Número   | G,                |                         | Estilo                |                             |                |              | Células      |               |        | Edi                    | ão                             | ~     |
| AI   | 1 .         | . : >       | < V            | <i>f<sub>x</sub></i> Est | ado do     | Teste    |         |            |             |              |           |          |          |                   |                         |                       |                             |                |              |              |               |        |                        |                                | ~     |
| 1    | IA          | AJ          | AK             | AL                       | AM         | 1 4      | N       | AO         | AP          | AQ           | AR        | A        | AS       | AT                | AU                      | AV                    | AW                          | AX             |              | AY           | AZ            |        | BA                     | BB                             | BC    |
| 1    | Estado do E | DescriçÃ    | Data de el     | Data de N                | Classi     | fica/Mun | icÃ-p D | ata da Co  | Compler     | n Passapo    | ort CPF   | Nom      | ne Cor F | Resultado         | Pais de or              | Data do in            | Nome Cor T                  | elefor         | ne (Op       | perador      | Operad        | or Ope | erador C               | perador Nor                    | me    |
| 2    | ConcluÃ-c E | Oor corpo   |                | *****                    | Desca      | rtad     |         |            |             |              |           |          |          |                   |                         |                       |                             |                |              |              |               |        |                        |                                | Til - |
| 3    | ConcluÃ-c c | ongestã     | o nasal        | *****                    | Desca      | rtad     |         |            |             |              |           |          |          |                   |                         |                       |                             |                |              |              |               |        |                        |                                | N     |
| 4    | Coletado d  | liarré ia   | e cefalé       |                          |            |          |         |            |             |              |           |          |          |                   |                         |                       |                             |                |              |              |               |        |                        |                                |       |
| 5    | c           | ongestã     | o nasal        | *****                    |            |          |         |            |             |              |           |          |          |                   |                         |                       |                             |                |              |              |               |        |                        |                                | - R   |

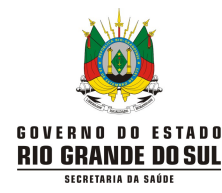

b. Clique na figura de "funil" (filtro) na barra de ferramentas:

| Arquivo Página Inicial Inserir Layout da Página Fórmulas Dados Revisão Exibir 🖓 O que você deseja fazer                                                                                                    | Entrar 🞗 Compartilhar                                            |
|----------------------------------------------------------------------------------------------------|------------------------------------------------------------------|
| A $A$ $A$ $A$ $B$ $B$                                                                                                    | r<br>ℓ<br>ℓ<br>ℓ<br>F<br>Classificar<br>e Filtrar ↓ Selecionar ↓ |
| Área de Transf, 15 Fonte 15 Alinhamento 15 Número 15 Estilo Células                                                                                                    | A ↓ Classificar de A a Z                                         |
| All 🔹 : X 🗸 fr Estado do Teste                                                                                                    | Z↓ Classificar de Z a A                                          |
|                                                                                                    | Personali Classificação                                          |
| I Estado do Descriãção da de el Data de N. Classifica Municã-o Data da CComplem Passaport CPF Nome Cor Resultado País de or Data do in Nome Cor Telefone (Operador Operador | d T Eiltro                                                       |
| 2 ConcluÃ-c Dor corpo ######### ######## Descartad                                                                                                    | 1 📡 Limpar                                                       |
| 3 ConcluÃ-ccongestÃEo nasal ######### Descartad                                                                                                    | 8 🔀 Reapl <u>i</u> car                                           |
| 4 Coletado diarrã@ia e cefalã@ #########                                                                                                    | 9 9) sheila tay sheila tayares                                   |

- c. Uma "seta para baixo" aparecerá ao lado de todos os cabeçalhos. Clique na seta da coluna "Evolução do Caso":
- d. A opção "Cancelado" deve ser desmarcada e, após, clique em OK:

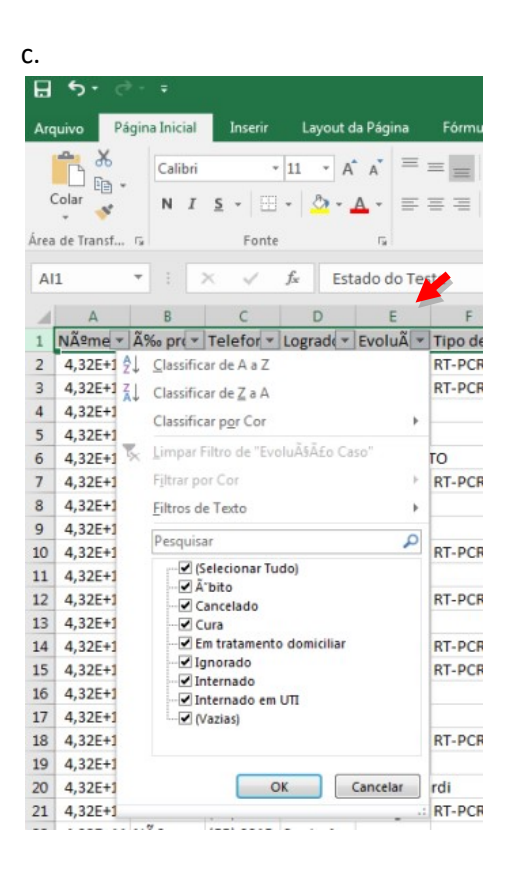

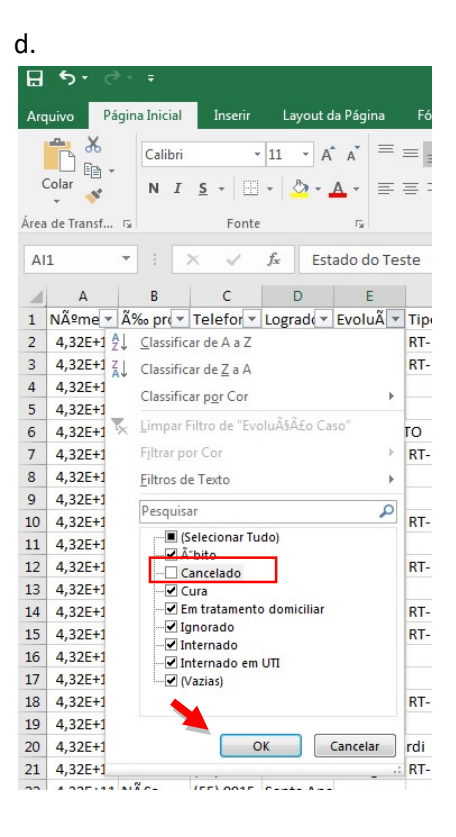